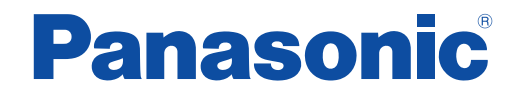

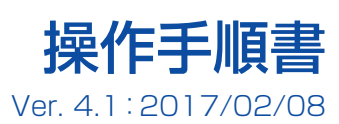

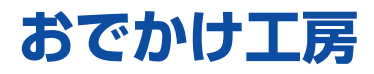

#### おでかけ工房とは

ナビゲーションに保存されているデータの管理<sup>\*1</sup>(バックアップやコピーなど)や、パナソニックストアWebサイトで販売されているガイドブックデータや更新地図データのダウンロードなどを行うためのソフトです。 \*1静止画/ガイドブック(購入データのみ)/MYガイドブック/おでかけ旅ガイド/SD地点

#### 使用上のお願い

- ●地図の更新やガイドブックのダウンロードが完了するまで、パソコンの電源を切ったり、おでかけ工房を終了させたりしないでください。
- 地図の更新やガイドブックをコピーしている間は、ナビゲーションをパソコンから取り外さないでください。
- データのダウンロード中は、ネットワークを切断しないでください。
- ノートパソコンでおでかけ工房を使用する場合は、バッテリー駆動にせず、必ずACアダプターなどを使用してください。
- 常駐ソフト・他のソフトは、できるだけ起動しないでください。
- 操作手順書をよくお読みのうえ、正しくお使いください。
- 本書は、Windows<sup>®</sup> 10の画面を例に説明しています。パソコンにより、画面や操作が異なる場合があります。
- 仕様、画面表示は、改良のため予告なく変更することがあります。
- ナビゲーションおよび接続するパソコンの取扱説明書も併せてお読みください。

## もくじ

|                                                                                                    | ~                                                                                                    |
|----------------------------------------------------------------------------------------------------|----------------------------------------------------------------------------------------------------|
| 本書の読みかた                                                                                                    | 2                                                                                                    |
| ご利用の流れ                                                                                                    | 3                                                                                                    |
| おでかけ工産のセットアップ                                                                                                    | 4                                                                                                    |
| おでかけ工戸をパソコンにダウンロードする                                                                                                    | 1                                                                                                    |
| おでかけ工匠をインフトールする                                                                                                    | <del>-</del>                                                                                                    |
| のこうり工房をインストールする                                                                                                    |                                                                                                    |
| ダウンロードのための如期設定をする                                                                                                    | 0                                                                                                    |
|                                                                                                    | /                                                                                                    |
| の C かり 上房 を 起勤 9 る                                                                                                    | 8                                                                                                    |
| 各部のなまえとはたらき                                                                                                    | 8                                                                                                    |
| 静止画の確認                                                                                                    | 9                                                                                                    |
| おでかけ工房に保存した静止画を確認する                                                                                                    | 9                                                                                                    |
| ナビゲーションの静止画を確認する                                                                                                    | .10                                                                                                    |
| ガイドブックの確認                                                                                                    | 11                                                                                                    |
| おでかけ工屋に保存したガイドブックを確認する                                                                                                    | 11                                                                                                    |
| ナビゲーションのガイドブックを確認する                                                                                                    | 12                                                                                                    |
|                                                                                                    | 12                                                                                                    |
|                                                                                                    | 10                                                                                                    |
| の C かり 上房に休存した MY カイトノックを確認9 る                                                                                                    | 33 I.                                                                                                    |
| ノビクーションのMY J1 トノックを確認9 る                                                                                                    | . 14                                                                                                    |
| おでかけ旅ガイドの確認                                                                                                    | .15                                                                                                    |
| おでかけ工房に保存したおでかけ旅ガイドを確認する                                                                                                    | .15                                                                                                    |
| ナビゲーションのおでかけ旅ガイドを確認する                                                                                                    | .16                                                                                                    |
| SD地点の確認                                                                                                    | .17                                                                                                    |
| おでかけ工房に保存したSD地点を確認する                                                                                                    | .17                                                                                                    |
| ナビゲーションのSD地点を確認する                                                                                                    | .18                                                                                                    |
| 唯1 ニ ク 乾女キニナス                                                                                                    | 10                                                                                                    |
| <b>庫人ナーツー自然表示する</b>                                                                                                    | 19                                                                                                    |
| 購入ナーツー見で衣示9 る                                                                                                    | . 19                                                                                                    |
| 購入ナーター員を表示する                                                                                                    | .20                                                                                                    |
| 購入テージー員を表示する<br>データを購入する<br>購入したガイドブックデータをダウンロードする                                                                                                    | . 19<br>.20<br>.21                                                                                                    |
| 購入テージー見を表示する<br>データを購入する<br>購入したガイドブックデータをダウンロードする<br>ダウンロードの中止・一時停止について                                                                                                    | . 19<br>.20<br>.21<br>.22                                                                                                    |
| 購入テーター見を表示する<br>データを購入する                                                                                                    | . 19<br>.20<br>.21<br>.22                                                                                                    |
| 購入テーター員を表示する<br>データを購入する                                                                                                    | . <b>20</b><br>. <b>21</b><br>. 22                                                                                                    |
| 購入テーター員を表示する<br>データを購入する                                                                                                    | . <b>20</b><br>. <b>21</b><br>. 22<br>. 22<br>. 23                                                                                                    |
| <ul> <li>購入テーター員を表示する</li> <li>データを購入する</li> <li>購入したガイドブックデータをダウンロードする</li> <li>ダウンロードの中止・一時停止について</li> <li>ダウンロードしたガイドブックデータを</li> <li>ナビゲーションにコピーする</li> <li>ダウンロードしたガイドブックデータを消去する</li> <li>購入した更新地図データをダウンロードする</li> </ul>                                                                                                    | . <b>20</b><br>. <b>21</b><br>. 22<br>. 22<br>. 23<br>. 23                                                                                                    |
| <ul> <li>購入ナーター員を表示する</li> <li>データを購入する</li> <li>購入したガイドブックデータをダウンロードする</li> <li>ダウンロードの中止・一時停止について</li> <li>ダウンロードしたガイドブックデータを</li> <li>ナビゲーションにコピーする</li> <li>ダウンロードしたガイドブックデータを消去する</li> <li>購入した更新地図データをダウンロードする</li> <li>ダウンロードの中止・一時停止について</li> </ul>                                                                                                    | . 20<br>. 21<br>. 22<br>. 22<br>. 23<br>. 23<br>. 23<br>. 25                                                                                                    |
| 購入テーター員を表示する<br>データを購入する                                                                                                    | . 22<br>. 22<br>. 22<br>. 22<br>. 23<br>. 23<br>. 25<br>. 25                                                                                                    |
| 購入テーター員を表示する<br>データを購入する                                                                                                    | .22<br>.22<br>.22<br>.22<br>.23<br>.23<br>.25<br>.25                                                                                                    |
| 購入テーター員を表示する<br>データを購入する<br>購入したガイドブックデータをダウンロードする<br>ダウンロードの中止・一時停止について<br>ダウンロードしたガイドブックデータを<br>ナビゲーションにコピーする<br>ダウンロードしたガイドブックデータを消去する<br>購入した更新地図データをダウンロードする<br>ダウンロードの中止・一時停止について<br>おでかけ工房から更新地図データを確認する<br>ガイドブックデータを確認する<br>ガイドブックデータを確認する                                                                                                    | . 20<br>. 21<br>. 22<br>. 22<br>. 23<br>. 23<br>. 25<br>. 25<br>. 26<br>. 26                                                                                                    |
| 購入データー員を表示する<br>データを購入する<br>購入したガイドブックデータをダウンロードする<br>ダウンロードの中止・一時停止について<br>ダウンロードしたガイドブックデータを<br>ナビゲーションにコピーする<br>ダウンロードしたガイドブックデータを消去する<br>購入した更新地図データをダウンロードする<br>ダウンロードの中止・一時停止について<br>おでかけ工房から更新地図データを確認する<br>ガイドブックデータを確認する<br>ナビゲーションから更新地図データを確認する                                                                                                    | 20<br>21<br>22<br>22<br>22<br>22<br>22<br>22<br>22<br>22<br>20<br>20<br>20<br>20<br>20                                                                                                    |
| 購入データー見を表示する<br>データを購入する<br>購入したガイドブックデータをダウンロードする<br>ダウンロードの中止・一時停止について<br>ダウンロードしたガイドブックデータを<br>ナビゲーションにコピーする<br>ダウンロードしたガイドブックデータを消去する<br>購入した更新地図データをダウンロードする<br>ダウンロードの中止・一時停止について<br>おでかけ工房から更新地図データを確認する<br>ガイドブックデータを確認する<br>ナビゲーションから更新地図データを確認する<br>があまたま                                                                                                    | . 19<br>. 20<br>. 21<br>. 22<br>. 23<br>. 24<br>. 25<br>. 25<br>. 26<br>. 26<br>. 26<br>. 27                                                                                                    |
| 購入データー見を表示する<br>データを購入する<br>購入したガイドブックデータをダウンロードする<br>ダウンロードの中止・一時停止について<br>ダウンロードしたガイドブックデータを<br>ナビゲーションにコピーする<br>ダウンロードしたガイドブックデータを消去する<br>購入した更新地図データをダウンロードする<br>ダウンロードの中止・一時停止について<br>おでかけ工房から更新地図データを確認する<br>ガイドブックデータを確認する<br>ナビゲーションから更新地図データを確認する<br>がすがしたデータを確認する<br>大ビゲーションから更新地図データを確認する<br>の<br>ガイドブックデータを確認する                                                                                                    | 20<br>22<br>22<br>22<br>23<br>24<br>25<br>25<br>26<br>26<br>26<br>26<br>27                                                                                                    |
| 購入テージー見を表示する<br>データを購入する<br>購入したガイドブックデータをダウンロードする<br>ダウンロードの中止・一時停止について<br>ダウンロードしたガイドブックデータを<br>ナビゲーションにコピーする<br>ダウンロードしたガイドブックデータを消去する<br>購入した更新地図データをダウンロードする<br>ダウンロードの中止・一時停止について<br>おでかけ工房から更新地図データを確認する<br>ガイドブックデータを確認する<br>ナビゲーションから更新地図データを確認する<br>ションから更新地図データを確認する<br>ガイドブックデータを確認する<br>カイドブックデータを確認する<br>カイドブックデータを確認する<br>カイドブックデータを確認する<br>カイドブックデータを確認する<br>カイドブックデータを確認する<br>カイドブックデータを確認する<br>カイドブックデータを確認する<br>カイドブックデータを確認する<br>カイドブックデータを確認する<br>カイドブックデータを確認する<br>カイドブックデータを確認する<br>カイドブックデータを確認する<br>カイドブックデータをであります                                                                          | . 19<br>. 20<br>. 21<br>. 22<br>. 23<br>. 24<br>. 25<br>. 26<br>. 26<br>. 26<br>. 27<br>. 27                                                                                                    |
| 購入テージー員を表示する<br>データを購入する<br>購入したガイドブックデータをダウンロードする<br>ダウンロードの中止・一時停止について<br>ダウンロードしたガイドブックデータを<br>ナビゲーションにコピーする<br>ダウンロードしたガイドブックデータを消去する<br>購入した更新地図データをダウンロードする<br>ダウンロードの中止・一時停止について<br>おでかけ工房から更新地図データを確認する<br>ガイドブックデータを確認する<br>ナビゲーションから更新地図データを確認する<br>シ要なとき<br>ログインID・パスワードを変更する<br>おでかけ工房の動作を設定する                                                                                                    | . 19<br>. 20<br>. 21<br>. 22<br>. 23<br>. 24<br>. 25<br>. 26<br>. 26<br>. 26<br>. 27<br>. 27<br>. 27                                                                                                    |
| 購入テージー員を表示する<br>データを購入する<br>購入したガイドブックデータをダウンロードする<br>ダウンロードの中止・一時停止について<br>ダウンロードしたガイドブックデータを<br>ナビゲーションにコピーする<br>ダウンロードしたガイドブックデータを消去する<br>購入した更新地図データをダウンロードする<br>ダウンロードの中止・一時停止について<br>おでかけ工房から更新地図データを確認する<br>ガイドブックデータを確認する<br>ガイドブックデータを確認する<br>ガイドブックデータを確認する<br>ガイドブックデータを確認する<br>ガイドブックデータを確認する<br>ガイドブックデータを確認する<br>ガイドブックデータをで認する<br>ガイドブックデータをであまする<br>ボフックデータをである<br>ボフックデータをである<br>ボフックテータの限存先を変更する                                                                                                    | . 19<br>. 20<br>. 21<br>. 22<br>. 23<br>. 24<br>. 25<br>. 26<br>. 26<br>. 27<br>. 27<br>. 20<br>. 27<br>. 27<br>. 20<br>. 27<br>. 20<br>. 27<br>. 20<br>. 21<br>. 22<br>. 22<br>. 23<br>. 24<br>. 25<br>. 25<br>. 25<br>. 25<br>. 25<br>. 25<br>. 25<br>. 25                                                                                                    |
| 購入テージー員を表示する<br>データを購入する                                                                                                    | . 19<br>. 20<br>. 21<br>. 22<br>. 23<br>. 24<br>. 25<br>. 26<br>. 27<br>. 27<br>. 28<br>. 27<br>. 28<br>. 27<br>. 28<br>. 27<br>. 28<br>. 27<br>. 28<br>. 27<br>. 27<br>. 27<br>. 25<br>. 26<br>. 27<br>. 25<br>. 25<br>. 25<br>. 25<br>. 25<br>. 25<br>. 25<br>. 25                                                                                                    |
| 購入データー員を表示する<br>データを購入する<br>購入したガイドブックデータをダウンロードする<br>ダウンロードの中止・一時停止について<br>ダウンロードしたガイドブックデータを<br>ナビゲーションにコピーする<br>ダウンロードしたガイドブックデータを消去する<br>購入した更新地図データをダウンロードする<br>ダウンロードの中止・一時停止について<br>おでかけ工房から更新地図データを確認する<br>購入したデータを確認する<br>ガイドブックデータを確認する<br>ガイドブックデータを確認する<br>ガイドブックデータを確認する<br>ガイドブックデータを確認する<br>ガイドブックデータを確認する<br>ガイドブックデータを確認する<br>ガイドブックデータを確認する<br>ガイドブックデータを確認する<br>ガイドブックデータを確認する<br>ガイドブックデータを確認する<br>ボウックデータを確認する<br>ボウンロードを変更する<br>おでかけ工房の動作を設定する<br>おでかけ工房のバージョンアップを行う<br>ソフトを削除する (アンインストール)                                                                                                    | <b>20</b><br><b>21</b><br><b>22</b><br><b>23</b><br><b>24</b><br><b>25</b><br><b>26</b><br><b>26</b><br><b>27</b><br><b>27</b><br><b>28</b><br><b>29</b><br><b>28</b><br><b>29</b><br><b>20</b><br><b>20</b><br><b>21</b><br><b>20</b><br><b>21</b><br><b>22</b><br><b>22</b><br><b>22</b><br><b>23</b><br><b>24</b><br><b>25</b><br><b>26</b><br><b>26</b><br><b>27</b><br><b>27</b><br><b>27</b><br><b>27</b><br><b>27</b><br><b>27</b><br><b>27</b><br><b>27</b> |
| 購入データー見を表示する<br>データを購入する<br>購入したガイドブックデータをダウンロードする<br>ダウンロードの中止・一時停止について<br>ダウンロードしたガイドブックデータを<br>ナビゲーションにコピーする<br>ダウンロードしたガイドブックデータを消去する<br>購入した更新地図データをダウンロードする<br>ダウンロードの中止・一時停止について<br>おでかけ工房から更新地図データを確認する<br>購入したデータを確認する<br>ガイドブックデータを確認する<br>ガイドブックデータを確認する<br>ガイドブックデータを確認する<br>ガイドブックデータを確認する<br>ガイドブックデータを確認する<br>ガイドブックデータを確認する<br>ガイドブックデータを確認する<br>ガイドブックデータを確認する<br>ボカイドブックデータを確認する<br>ガイドブックデータを確認する<br>ボカイドブックデータを確認する<br>ボクトックデータを確認する<br>ボクックデータを確認する<br>ボクトックデータを確認する<br>ボカイドブックデータを確認する<br>ボータの保存先を変更する<br>おでかけ工房の所ージョンアップを行う<br>ソフトを削除する(アンインストール)<br>別のパソコンでおでかけ工房を使用するときは<br>ボーター             | <b>20</b><br><b>21</b><br><b>22</b><br><b>22</b><br><b>23</b><br><b>24</b><br><b>255</b><br><b>26</b><br><b>27</b><br><b>28</b><br><b>299</b><br><b>20</b>                                                                                                    |
| 購入データー見を表示する<br>データを購入する<br>購入したガイドブックデータをダウンロードする<br>ダウンロードの中止・一時停止について<br>ダウンロードしたガイドブックデータを<br>ナビゲーションにコピーする<br>ダウンロードしたガイドブックデータを消去する<br>購入した更新地図データをダウンロードする<br>ダウンロードの中止・一時停止について<br>おでかけ工房から更新地図データを確認する<br>購入したデータを確認する<br>ガイドブックデータを確認する<br>ガイドブックデータを確認する<br>ガイドブックデータを確認する<br>ガイドブックデータを確認する<br>ガイドブックデータを確認する<br>ガイドブックデータを確認する<br>ガイドブックデータを確認する<br>ガイドブックデータを確認する<br>ガイドブックデータを確認する<br>ガイドブックデータを確認する<br>ガイドブックデータを確認する<br>ガイドブックデータを確認する<br>ボウウンロードを変更する<br>おでかけ工房の動作を設定する<br>おでかけ工房の「ージョンアップを行う<br>ソフトを削除する(アンインストール)<br>別のパソコンでおでかけ工房を使用するときは<br>ナビゲーションロードキーを出力する                                   | <b>20</b><br><b>21</b><br><b>22</b><br><b>22</b><br><b>22</b><br><b>22</b><br><b>22</b><br><b>22</b><br><b>22</b>                                                                                                    |
| 購入データー見を表示する<br>データを購入する<br>購入したガイドブックデータをダウンロードする<br>ダウンロードの中止・一時停止について<br>ダウンロードしたガイドブックデータを<br>ナビゲーションにコピーする<br>ダウンロードしたガイドブックデータを消去する<br>購入した更新地図データをダウンロードする<br>ダウンロードの中止・一時停止について<br>おでかけ工房から更新地図データを確認する<br>購入したデータを確認する<br>ガイドブックデータを確認する<br>ガイドブックデータを確認する<br>ガイドブックデータを確認する<br>ガイドブックデータを確認する<br>ガイドブックデータを確認する<br>ガイドブックデータを確認する<br>ガイドブックデータを確認する<br>ガイドブックデータを確認する<br>ガイドブックデータを確認する<br>ガイドブックデータを確認する<br>ガイドブックデータを確認する<br>ガイドブックデータを確認する<br>ボウウンロードのの駄でのして<br>ホームのサイン<br>「スワードを変更する<br>ホームのサイン<br>アータの保存先を変更する<br>おでかけ工房の<br>がて、ジィンストール<br>別のパソコンでおでかけ工房を使用するときは<br>ナビゲーションでダウンロードキーを出力する<br>取扱説明書について | <b>20</b><br><b>21</b><br><b>22</b><br><b>22</b><br><b>22</b><br><b>24</b><br><b>25</b><br><b>26</b><br><b>27</b><br><b>27</b><br><b>28</b><br><b>29</b><br><b>20</b><br><b>27</b><br><b>28</b><br><b>29</b><br><b>20</b><br><b>20</b><br><b>20</b><br><b>20</b><br><b>20</b><br><b>20</b><br><b>20</b><br><b>20</b>                                                                                                    |
| 購入テージー員を表示する<br>データを購入する                                                                                                    | <b>20</b><br><b>21</b><br><b>22</b><br><b>22</b><br><b>22</b><br><b>22</b><br><b>22</b><br><b>22</b><br><b>22</b>                                                                                                    |
| 購入データー員を表示する<br>データを購入する                                                                                                    | <b>19</b><br><b>20</b><br><b>21</b><br>22<br><b>23</b><br><b>24</b><br>255<br><b>26</b><br>266<br>277<br>278<br>289<br>290<br><b>30</b><br><b>31</b><br><b>32</b>                                                                                                    |
| 購入データー員を表示する<br>データを購入する                                                                                                    | <b>19</b><br><b>20</b><br><b>21</b><br><b>22</b><br><b>22</b><br><b>22</b><br><b>22</b><br><b>22</b><br><b>22</b><br><b>22</b>                                                                                                    |

## 本書の読みかた

本書では、おでかけ工房/パソコン/ナビゲーションの 操作を下記のアイコンで区分しています。

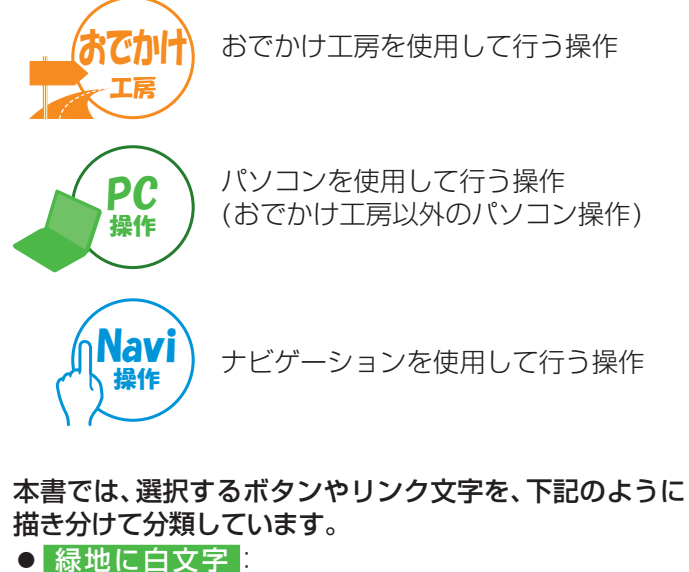

### 承地にロメデ・パソコン画面上の選択できるボタン 黒地に白文字: ナビゲーション画面のタッチキー <三角のカッコ>: パソコン画面上のリンク文字 ・クリックすると、関連するページを自動で表示します。

#### 本書には、更新地図ダウンロードデータの取扱説明は 記載されておりません。

当社サイトからダウンロードし、そちらも併せてご覧 ください(P.30)

## ご利用の流れ

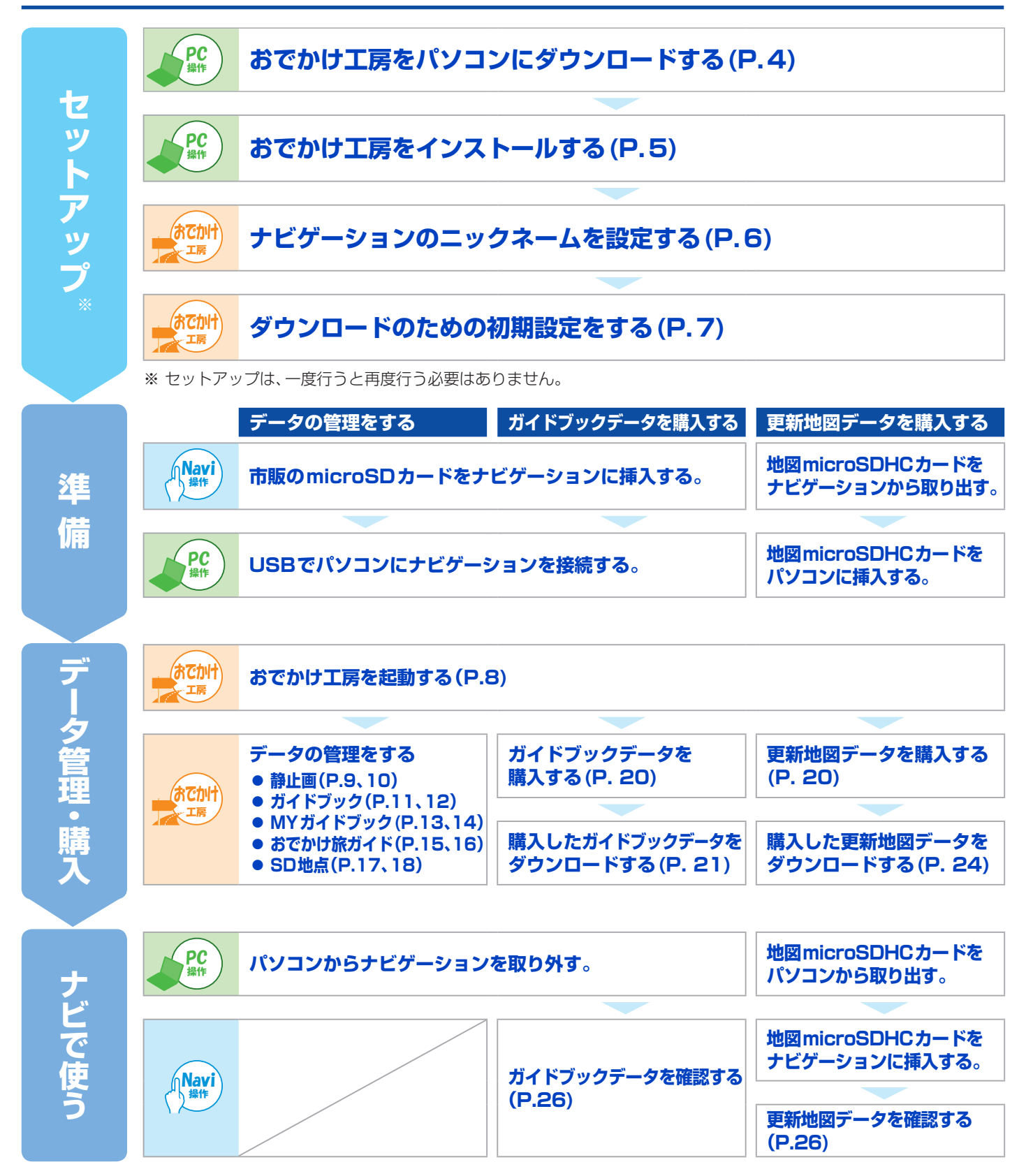

## おでかけ工房のセットアップ

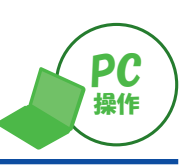

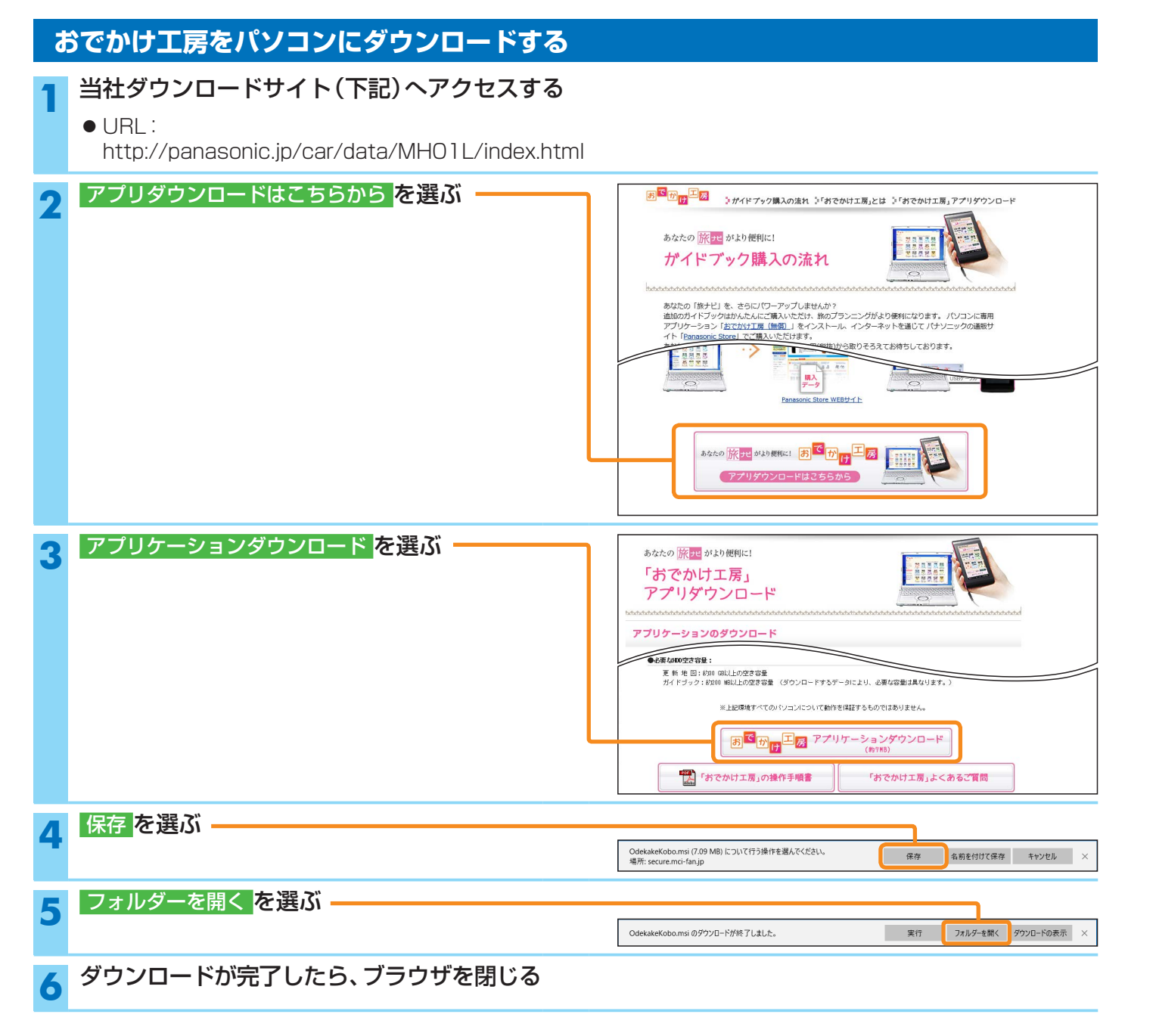

### おでかけ工房のセットアップ

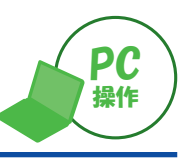

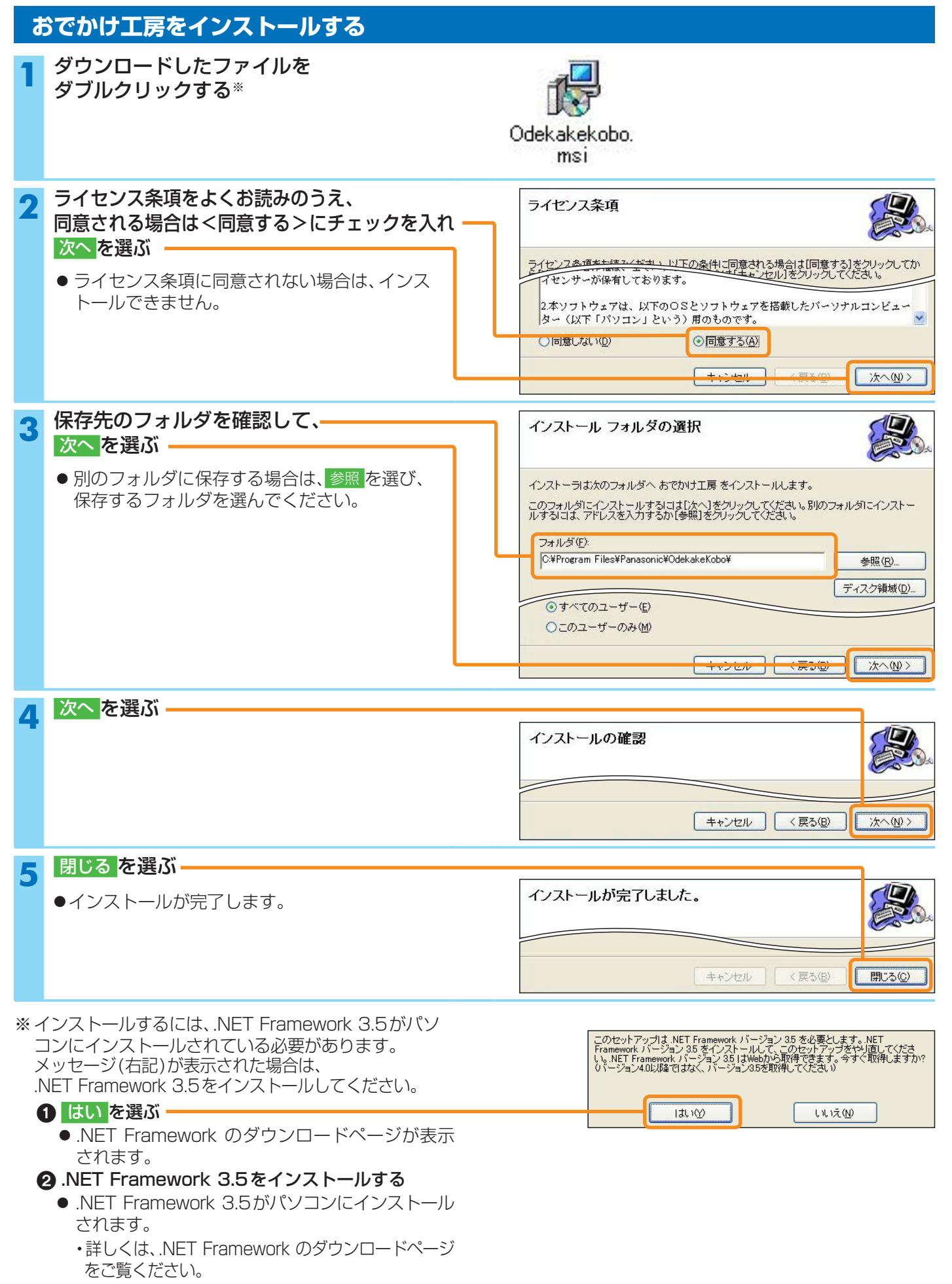

5

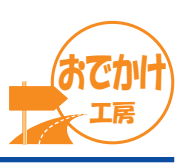

#### ナビゲーションのニックネームを設定する

おでかけ工房にどのナビゲーションが接続されているか表示させるために、ナビゲーションのニックネームを設定してください。

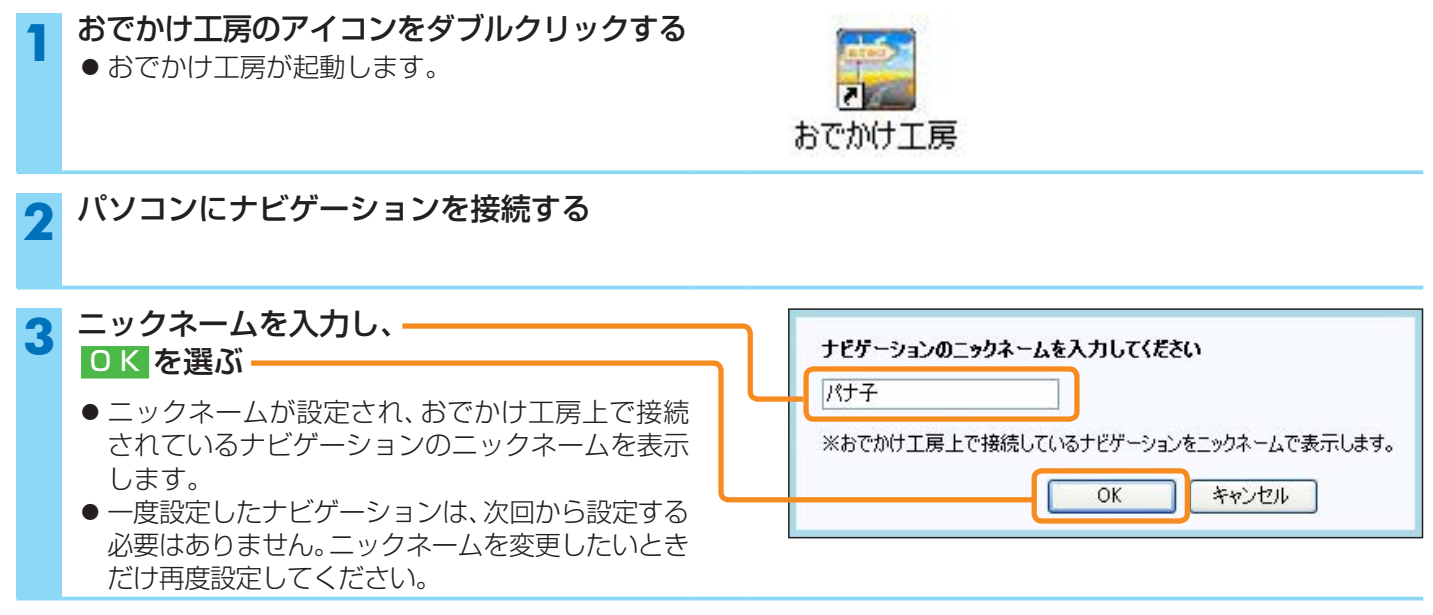

#### ニックネームを変更するには

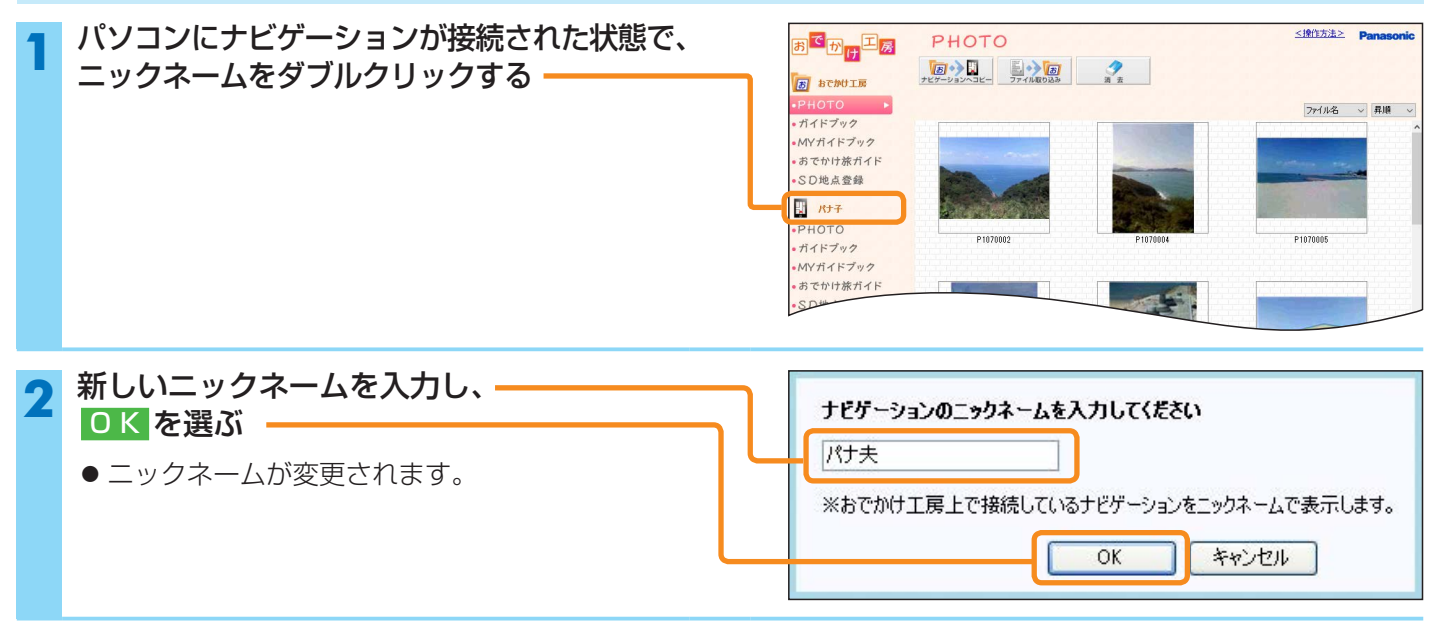

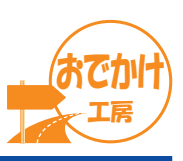

#### ダウンロードのための初期設定をする

ガイドブックデータ・更新地図データをパナソニックストアから購入し、ダウンロードする場合は、ダウンロードのための 初期設定を行ってください。

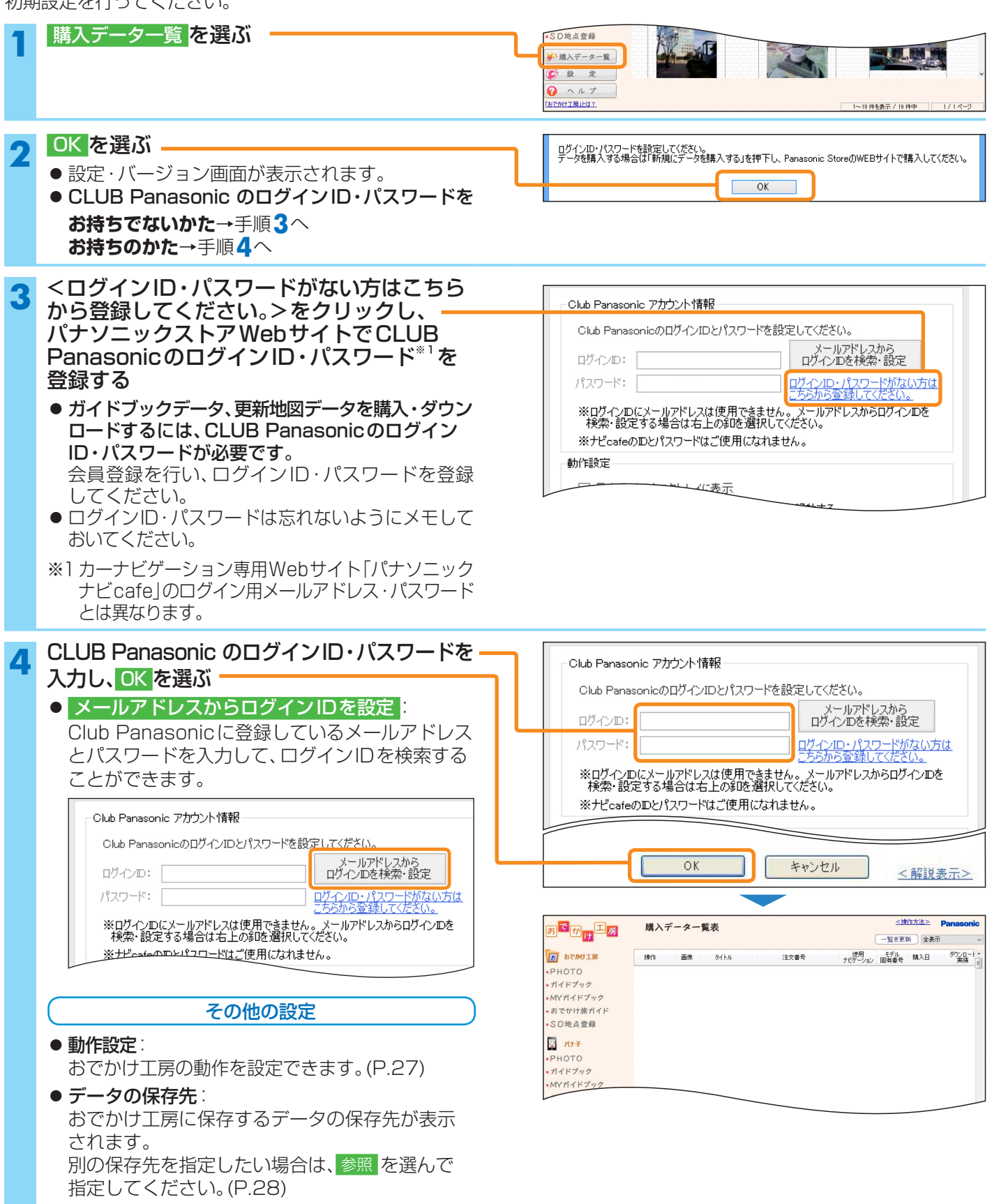

## おでかけ工房を起動する

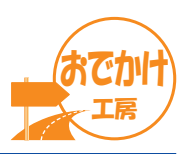

おでかけ工房のアイコンを ダブルクリックする

●おでかけ工房が起動します。

しいり工房が起動しより。

● 画面の見かた→下記「各部のなまえとはたらき」

おでかけ工房

### おでかけ工房を終了するには

おでかけ工房のウインドウの ▲を選ぶ ● おでかけ工房が終了します。

- □( × ≥ Panasonic

## 各部のなまえとはたらき

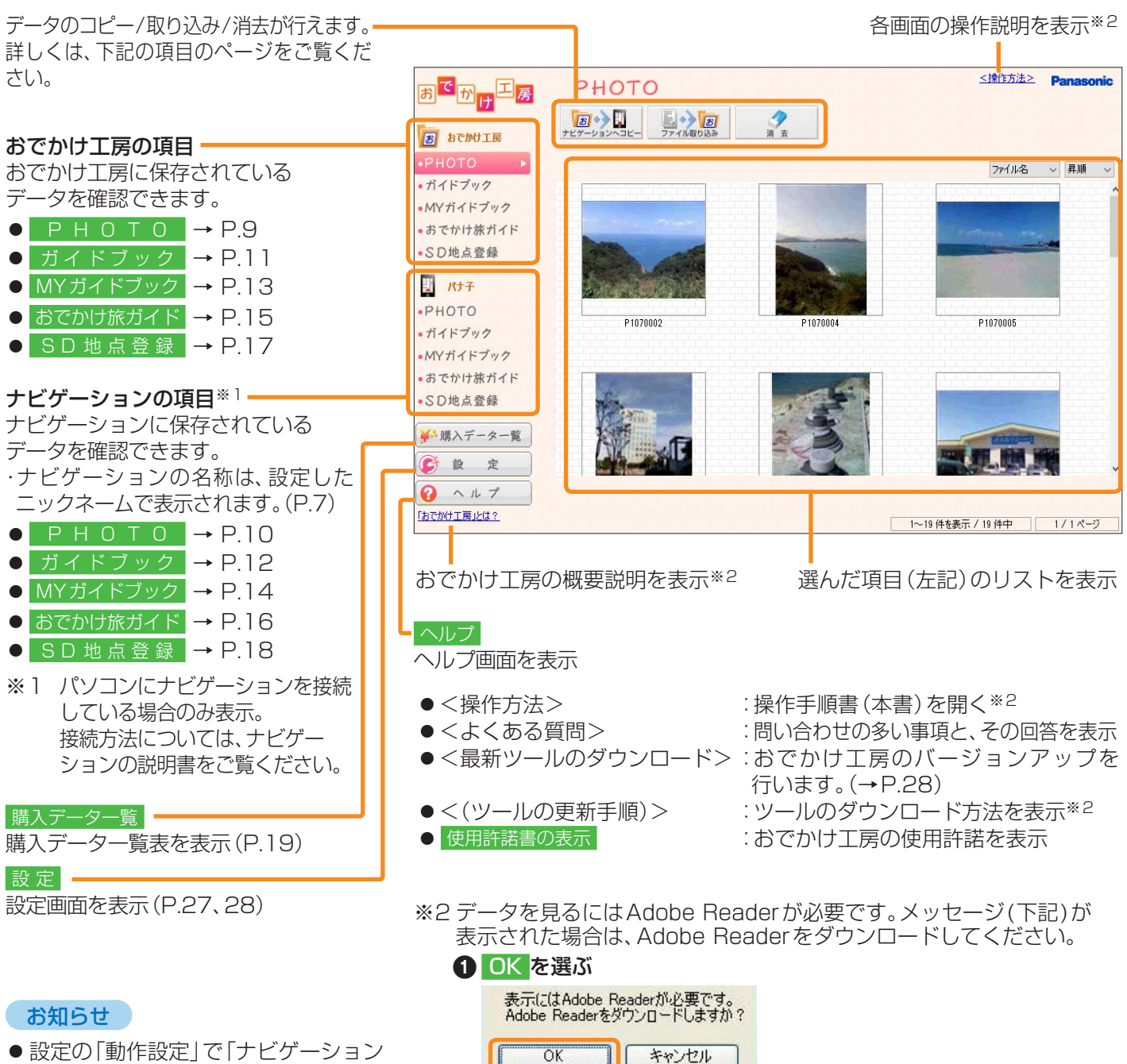

- 設定の「動作設定」で「ナビゲーション が接続された時にこのツールを起動 する」(P.27) にチェックを入れて おくと、パソコンにナビゲーションが 接続されると自動的におでかけ工房 を起動します。
- ② Adobe Readerをダウンロードする
   Adobe Readerがパソコンにダウンロードされます。
   ・詳しくは、Adobe Readerのダウンロードページをご覧ください。

Adobe Readerのダウンロードページが表示されます。

## 静止画の確認

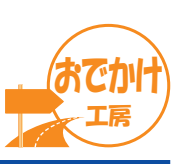

#### おでかけ工房に保存した静止画を確認する

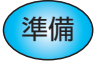

静止画をおでかけ工房に保存(下記)、またはナビゲーションからおでかけ工房にコピー(P.10)してください。 (10000枚まで)

#### 「おでかけ工房」の PHOTO を選ぶ

● おでかけ工房内の静止画のリストが表示されます。

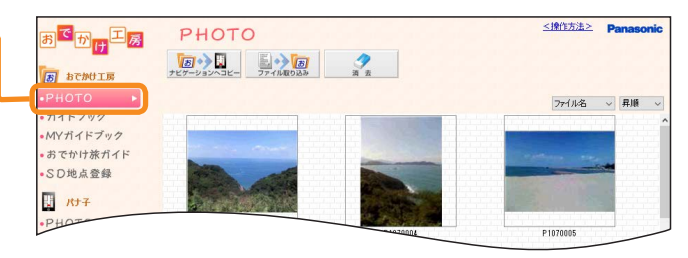

#### リストの並び替えができます。

- ▼を選んで、下記項目を選んでください。
- ●ファイル名/撮影日時/更新日時
- ●昇順/降順

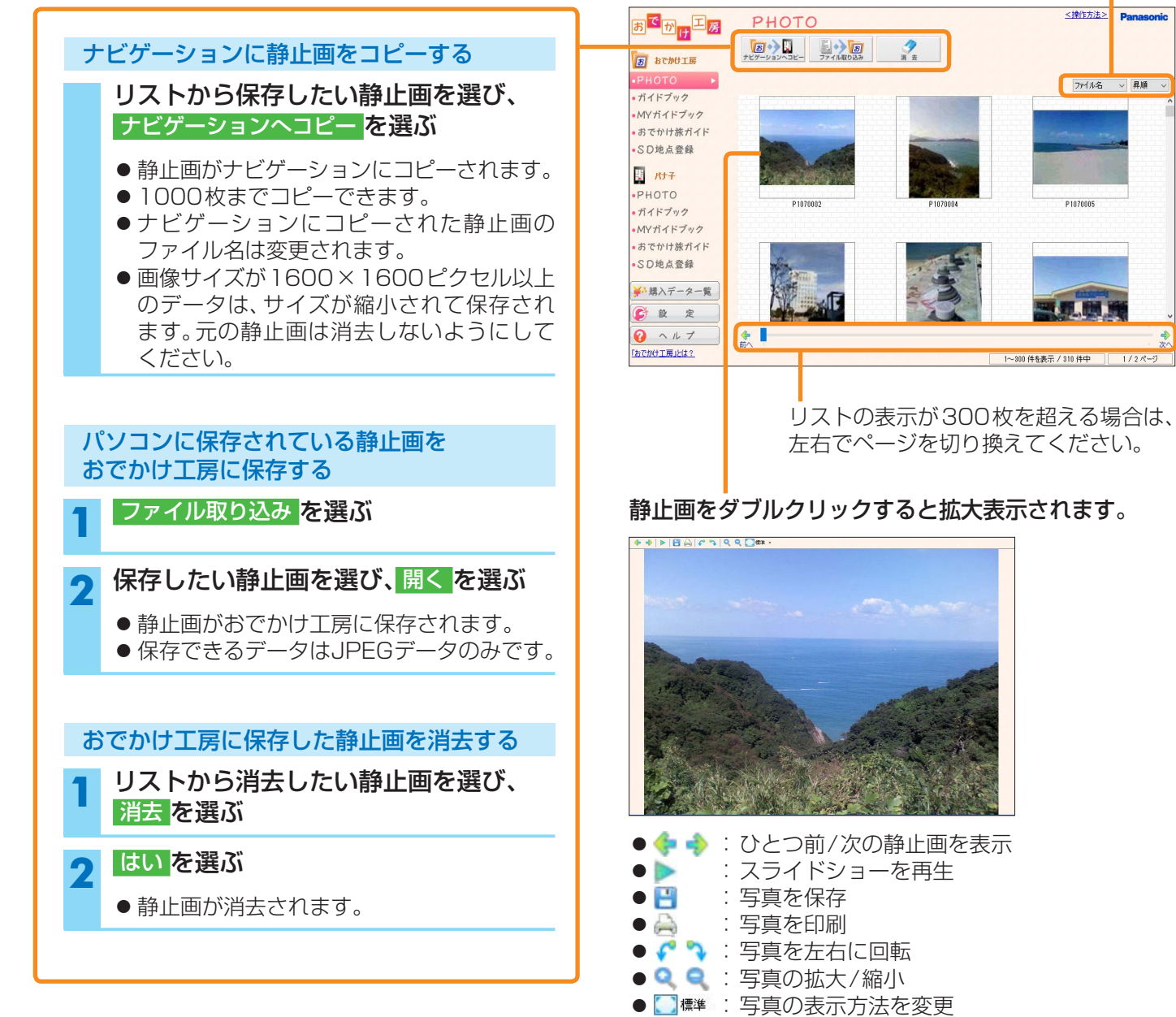

### 静止画の確認

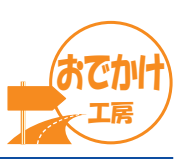

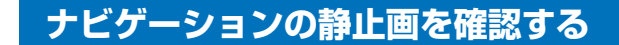

準備 パソコンにナビゲーションを接続してください。(→ナビゲーションの説明書)

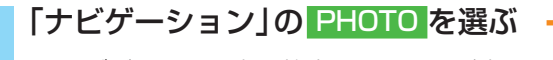

● ナビゲーション内の静止画のリストが表示されます。

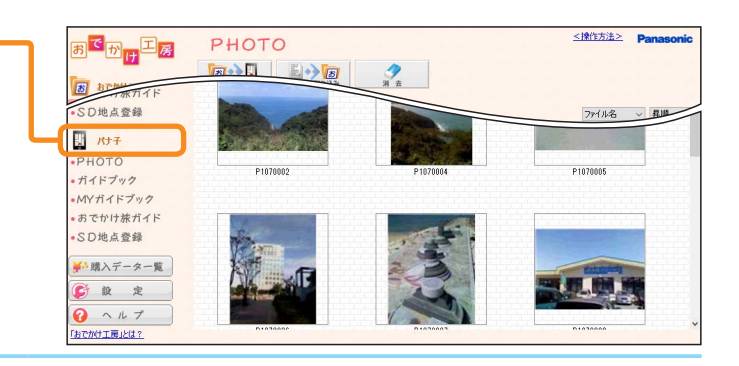

リストの並び替えができます。

∨ を選んで、下記項目を選んでください。

●ファイル名/撮影日時/更新日時 ●昇順/降順 <操作方法> Pana お<sup>で</sup>か<mark>け</mark>工房 PHOTO おでかけ工房に静止画をコピーする 8 8CMUIS PHOTO リストから保存したい静止画を選び、 ファイル名 > 昇順 ・ガイドブック おでかけ工<u>房へコピー</u>を選ぶ MYガイドブック あでかけ旅ガイド SD地点登録 ● 静止画がおでかけ工房にコピーされます。 , RJŦ ・ガイドブック MYガイドブック パソコンに保存されている静止画を あでかけ旅ガイド •SD地点登録 ナビゲーションに保存する ₩1購入データー覧 ファイル取り込みを選ぶ € 設 定 ر ∰م · ヘルプ 「おでかけ工房」とは? 保存したい静止画を選び、開くを選ぶ 2 リストの表示が300枚を超える場合は、 ● 静止画がナビゲーションに保存されます。 左右でページを切り換えてください。 ● 保存できるデータはJPEGデータのみです。 ● 画像サイズが1600×1600ピクセル以上 のデータは、サイズが縮小されて保存され 静止画をダブルクリックすると拡大表示されます。 ます。元の静止画は消去しないようにして ♦ ♦ ► 🗄 🖂 🗸 ५ ९ ९ 🖸 ख# -ください。 ナビゲーションの静止画を消去する リストから消去したい静止画を選び、 消去を選ぶ はいを選ぶ 2 :ひとつ前/次の静止画を表示 ● 静止画が消去されます。 🌰 🐟 :スライドショーを再生 • 🝉 • 💾 :写真を保存 :写真を印刷 • ● 🦿 🍡 : 写真を左右に回転

- 🤍 🔍 : 写真の拡大/縮小
- □ 標準 : 写真の表示方法を変更
- 10

## ガイドブックの確認

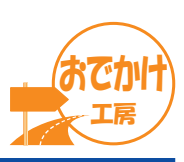

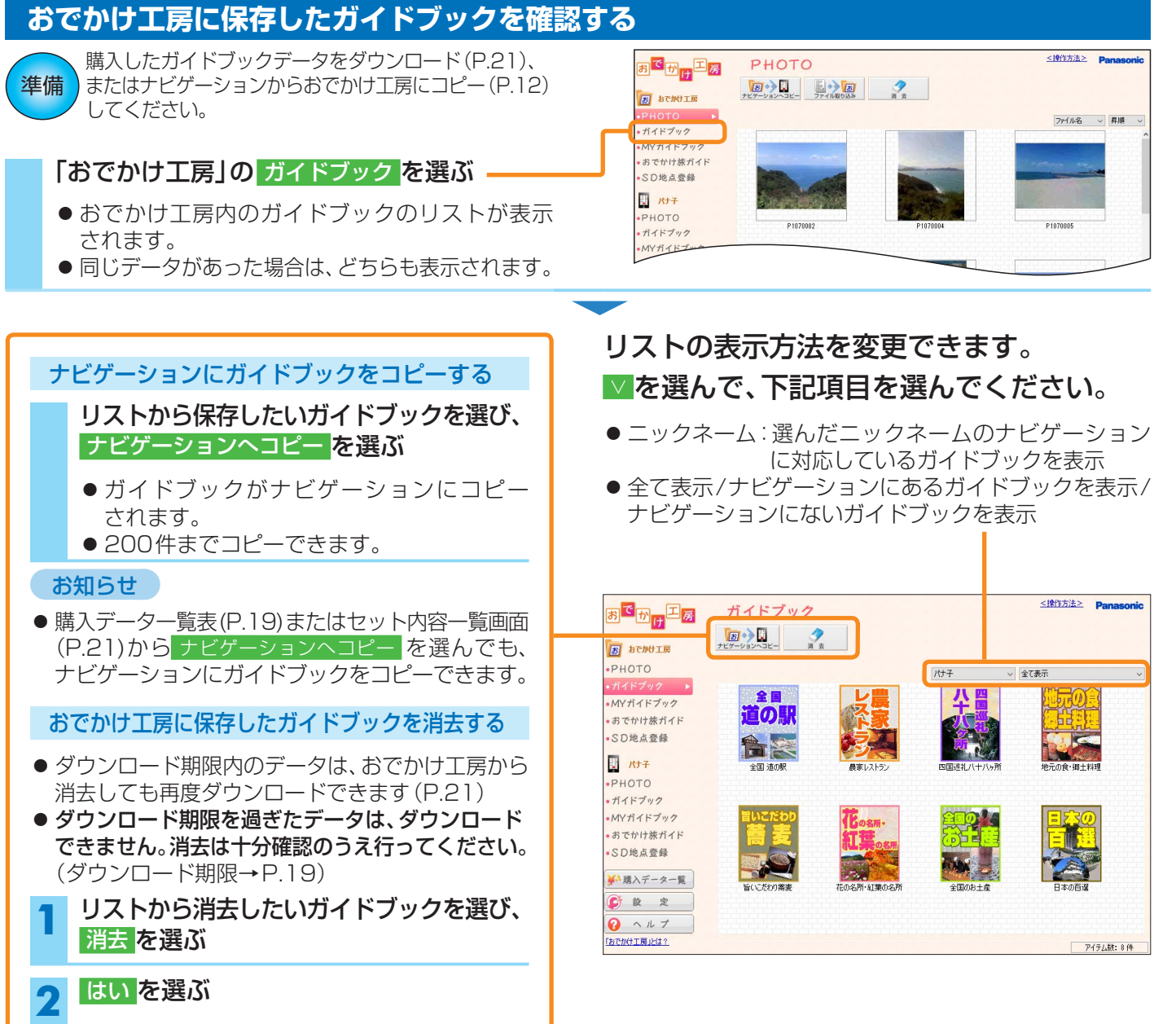

● ガイドブックが消去されます。

### ガイドブックの確認

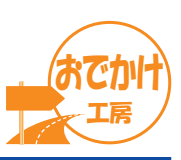

#### ナビゲーションのガイドブックを確認する

準備 パソコンにナビゲーションを接続してください。(→ナビゲーションの説明書)

#### 「ナビゲーション」の<mark>ガイドブック</mark>を選ぶ -

 ナビゲーション内のガイドブックのリストが表示 されます。

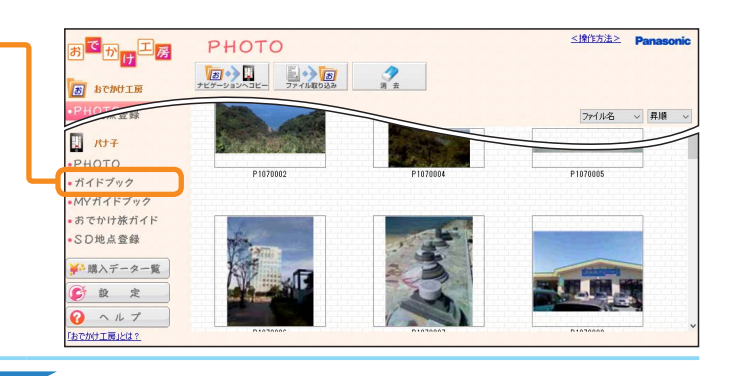

リストの表示方法を変更できます。 (購入したガイドブックのみ)

#### ☑を選んで、下記項目を選んでください。

- 全て表示/おでかけ工房にあるガイドブックを表示/ おでかけ工房にないガイドブックを表示 ───
- <操作方法> Panasonio お<sup>で</sup>かけ<sup>工</sup>房 ガイドブック 3 3 ± あでかけ工房 РНОТО ● 購入したガイドブック 全て表示 ナビゲーション付属のガイドブック ガイドブック **소**팀 MYガイドブック 道の駅 あでかけ旅ガイド SD地点登録 **BR** , RJŦ рното MYガイドブック あでかけ旅ガイド •SD地点登録 ₩ 購入データー覧 💕 設 定 1 ヘルプ 「おでかけ工房」とは? アイテム数:8件

リストに表示するガイドブックを変更できます。

表示させたいガイドブックにチェックをいれてください。

 購入したガイドブック/ナビゲーション付属のガイド ブック

### おでかけ工房にガイドブックをコピーする

リストから保存したいガイドブックを選び、 おでかけ工房へコピーを選ぶ

- ガイドブックがおでかけ工房にコピーされます。
- ナビゲーションに付属されているガイド ブックはおでかけ工房にコピーできません。

#### ナビゲーション内のガイドブックを消去する

おでかけ工房に保存されていないデータは、ナビ ゲーションにコピーできません。 消去は十分確認のうえ行ってください。

リストから消去したいガイドブックを選び、
 消去
 を選ぶ

#### 2 はいを選ぶ

- ガイドブックが消去されます。
- ナビゲーションに付属されているガイド ブックは消去できません。

## MYガイドブックの確認

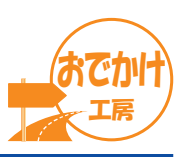

#### おでかけ工房に保存したMYガイドブックを確認する

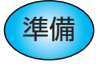

MYガイドブックをナビゲーションからおでかけ工房にコピーしてください。(P.14) (10000件まで)

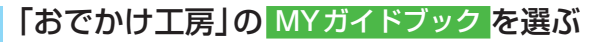

- ●おでかけ工房内のMYガイドブックのリストが 表示されます。
- ナビゲーションで指定したグループ別では表示 されません。

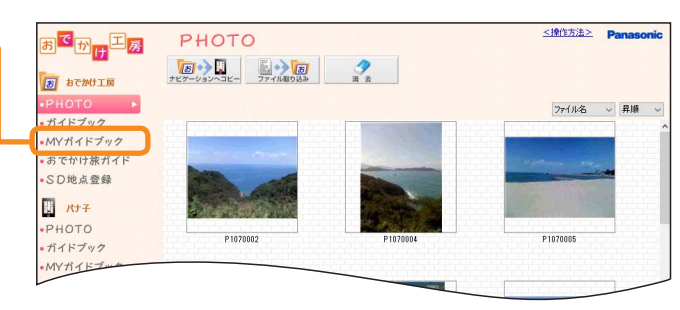

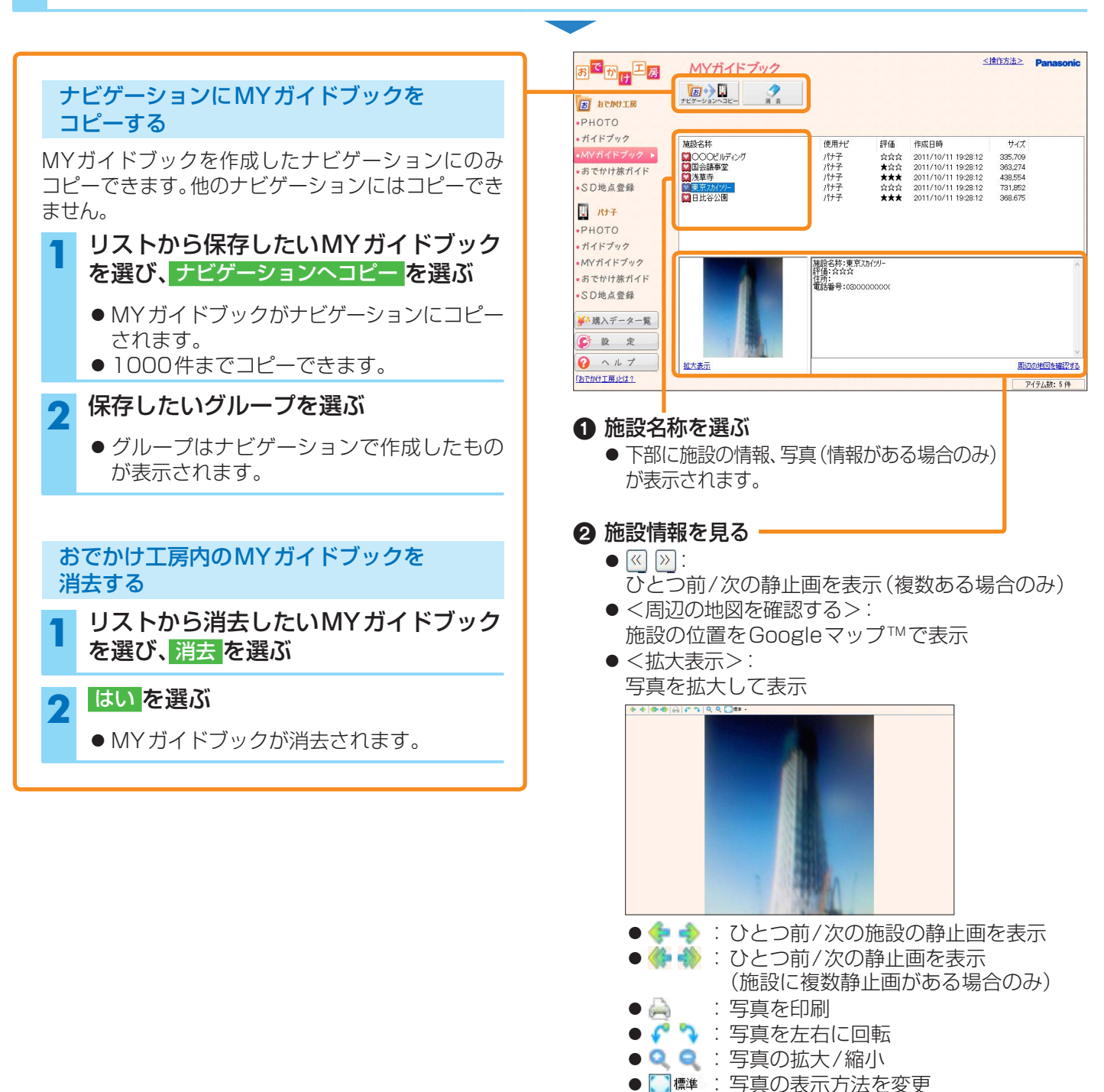

### MY ガイドブックの確認

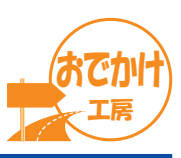

#### ナビゲーションのMYガイドブックを確認する

準備) パソコンにナビゲーションを接続してください。(→ナビゲーションの説明書)

#### 「ナビゲーション」の MYガイドブック を選ぶ -

- ナビゲーション内のMYガイドブックのリストが 表示されます。
- リストはグループ別に表示します。
   グループについては、ナビゲーションの説明書を ご覧ください。

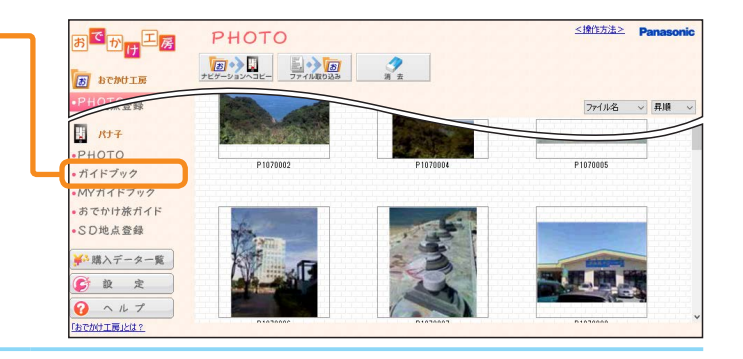

リストに表示させるグループを変更できます。

✓ を選んで、グループを選んでください。 < 操作方法 > Panasonic MYガイドブック おでかけ工房 おでかけ工房にMYガイドブックを 3 あでかけ工房 РНОТО コピーする 東京行きたいところ ガイドブック 作成日時 2011/10/11 19:28:12 2011/10/11 19:28:12 2011/10/11 19:28:12 2011/10/11 19:28:12 2011/10/11 19:28:12 撤船名称 評価 施設名称
〇〇〇ビルディング
国会語事堂
浅草寺
国京
京カイツリー
日比谷公園 MYガイドブック ☆☆☆ ★☆☆ ★★★ 335,709 363,274 438,554 リストから保存したいMYガイドブック パナ子 パナ子 パナ子 パナ子 パナ子 あでかけ旅ガイド SD地点登録 を選び、おでかけ工房へコピーを選ぶ 731,852 , *R*ታ구 ● MY ガイドブックがおでかけ工房にコピー РНОТО ガイドブック されます。 渡設名称:国会議事堂
評価:★☆☆
住所:東京都千代田区永田町付近
雷託番号:03XXXXXXXX ・おでかけ旅ガイド SD地点登録 TITI ▲3 購入データー覧 ナビゲーション内のMYガイドブックを 💕 設 定 消去する ○ ヘルプ 周辺の地図を確認する おでかけて展られる アイテム数:5件 リストから消去したいMYガイドブック 1 施設名称を選ぶ を選び、消去を選ぶ ●下部に施設の情報、写真(情報がある場合のみ) はいを選ぶ が表示されます。 2 2 施設情報を見る ● MY ガイドブックが消去されます。 • < > : ひとつ前/次の静止画を表示(複数ある場合のみ) <周辺の地図を確認する>: 施設の位置をGoogleマップ™で表示 <拡大表示>: 写真を拡大して表示 :ひとつ前/次の施設の静止画を表示 🌰 🐟 :ひとつ前/次の静止画を表示 🍊 📣 (施設に複数静止画がある場合のみ) :写真を印刷 ● 🌈 🍡 : 写真を左右に回転

● 
 ● 
 ■ 
 ■ 
 ■ 
 ■ 
 ■ 
 ■ 
 ■ 
 ■ 
 ■ 
 ■ 
 ■ 
 ■ 
 ■ 
 ■ 
 ■ 
 ■ 
 ■ 
 ■ 
 ■ 
 ■ 
 ■ 
 ■ 
 ■ 
 ■ 
 ■ 
 ■ 
 ■ 
 ■ 
 ■ 
 ■ 
 ■ 
 ■ 
 ■ 
 ■ 
 ■ 
 ■ 
 ■ 
 ■ 
 ■ 
 ■ 
 ■ 
 ■ 
 ■ 
 ■ 
 ■ 
 ■ 
 ■ 
 ■ 
 ■ 
 ■ 
 ■ 
 ■ 
 ■ 
 ■ 
 ■ 
 ■ 
 ■ 
 ■ 
 ■ 
 ■ 
 ■ 
 ■ 
 ■ 
 ■ 
 ■ 
 ■ 
 ■ 
 ■ 
 ■ 
 ■ 
 ■ 
 ■ 
 ■ 
 ■ 
 ■ 
 ■ 
 ■ 
 ■ 
 ■ 
 ■ 
 ■ 
 ■ 
 ■ 
 ■ 
 ■ 
 ■ 
 ■ 
 ■ 
 ■ 
 ■ 
 ■ 
 ■ 
 ■ 
 ■ 
 ■ 
 ■ 
 ■ 
 ■ 
 ■ 
 ■ 
 ■ 
 ■ 
 ■ 
 ■ 
 ■ 
 ■ 
 ■ 
 ■ 
 ■ 
 ■ 
 ■ 
 ■ 
 ■ 
 ■ 
 ■ 
 ■ 
 ■ 
 ■ 
 ■ 
 ■ 
 ■ 
 ■ 
 ■ 
 ■ 
 ■ 
 <l

## おでかけ旅ガイドの確認

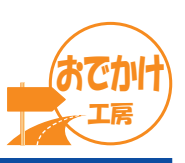

#### おでかけ工房に保存したおでかけ旅ガイドを確認する

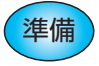

おでかけ旅ガイドのデータ(おでかけスポット・おでかけプラン)をおでかけ工房に保存(下記)、またはナビゲーションからおでかけ工房にコピー(P.16)してください。(10000件まで)

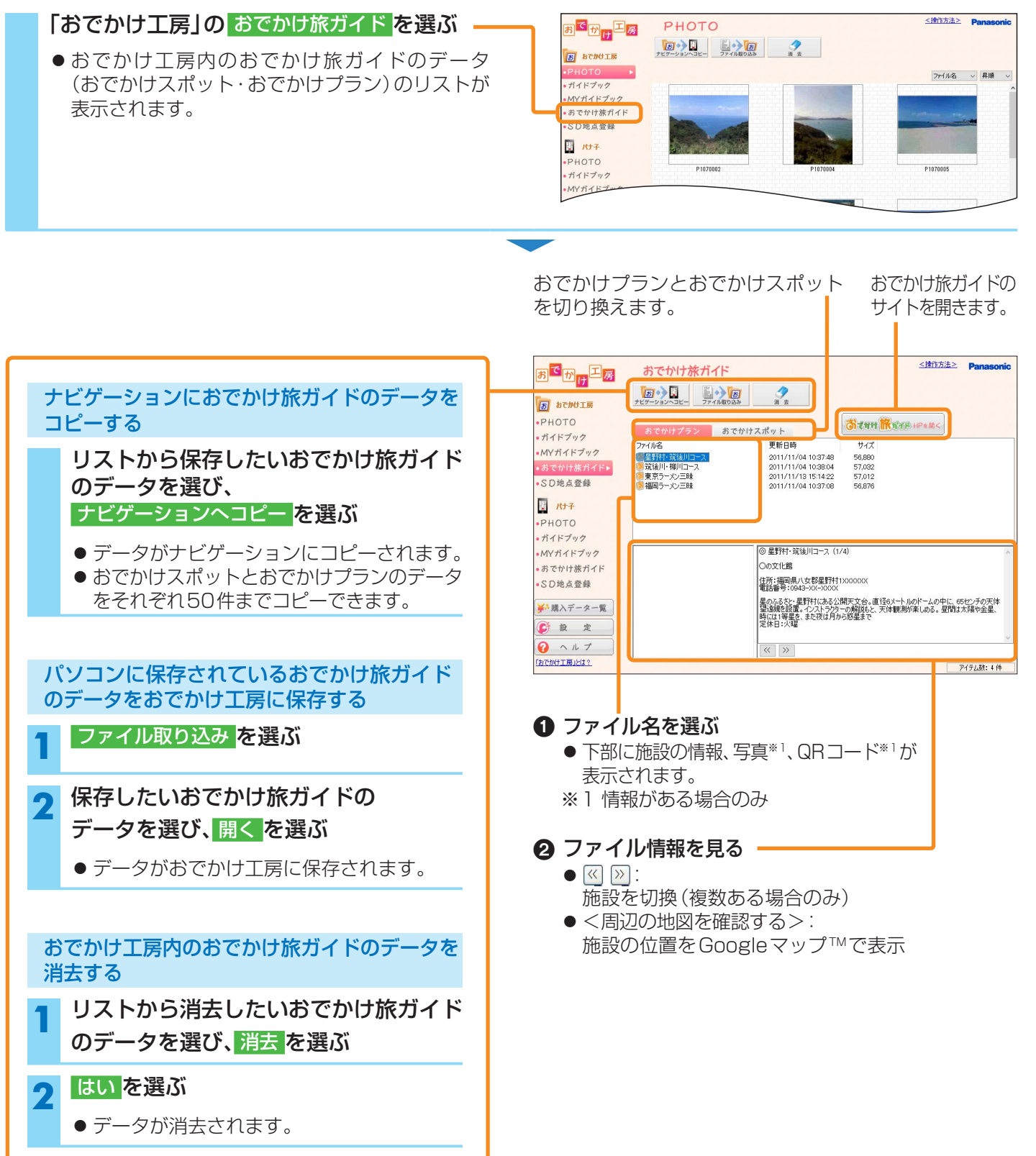

### おでかけ旅ガイドの確認

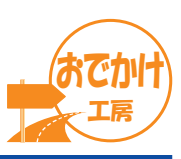

#### ナビゲーションのおでかけ旅ガイドを確認する

準備 パソコンにナビゲーションを接続してください。(→ナビゲーションの説明書)

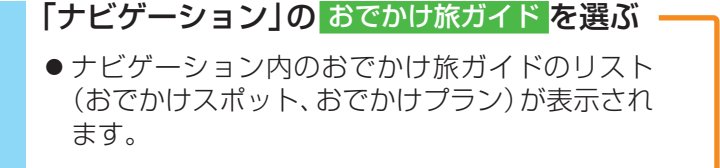

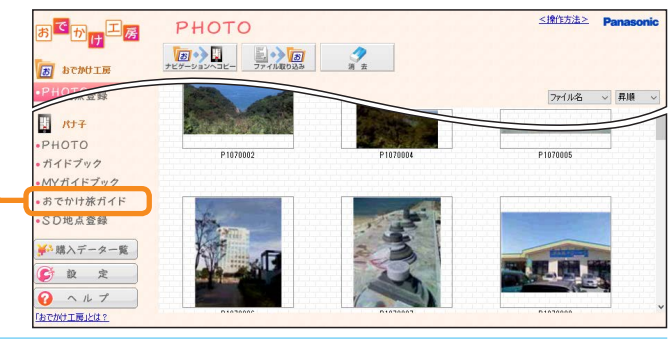

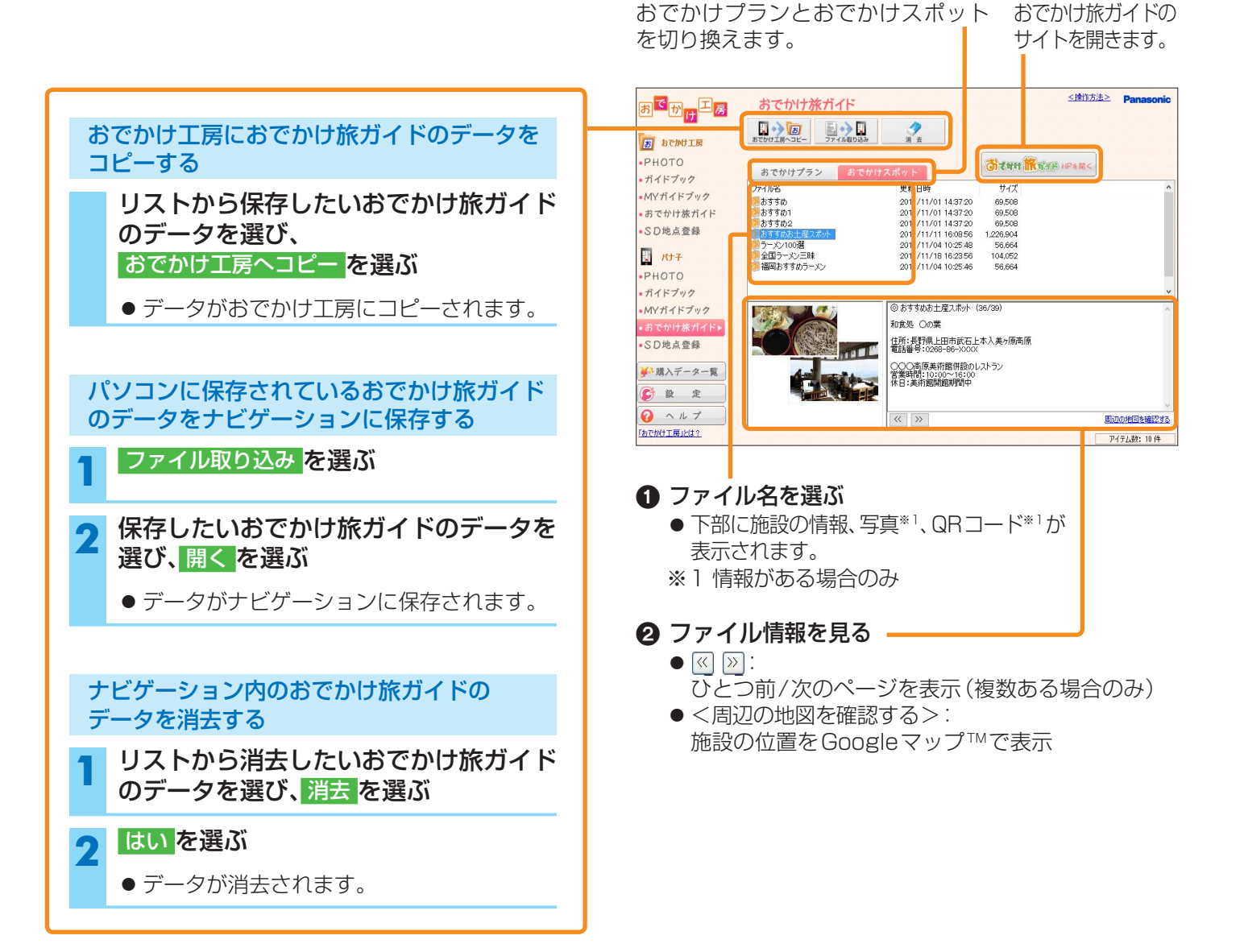

## SD地点の確認

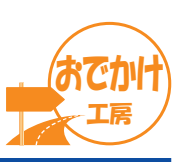

#### おでかけ工房に保存したSD地点を確認する

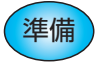

SD地点をおでかけ工房に保存(下記)、またはナビゲーションからおでかけ工房にコピー(P.18)してください。 (10000件まで)

#### 「おでかけ工房」の SD地点登録を選ぶ

● おでかけ工房内のSD地点のリストが表示されます。

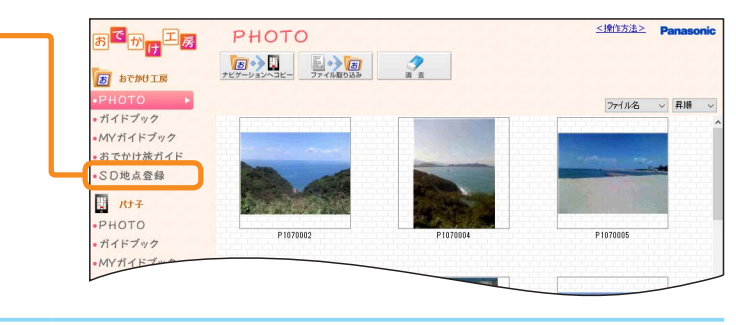

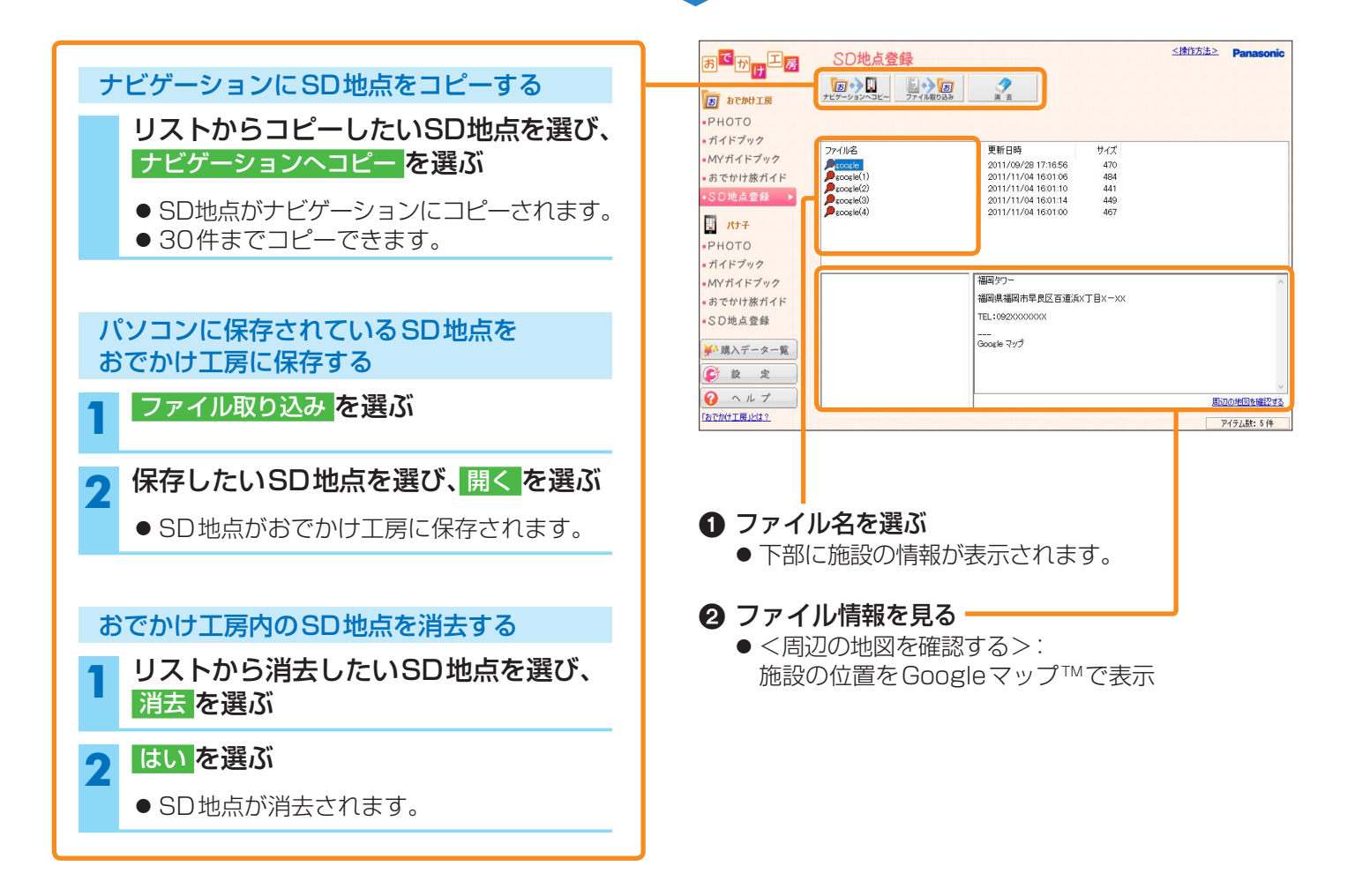

### SD地点の確認

ナビゲーションのSD地点を確認する

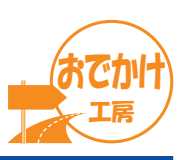

<排作方法> Pana

ファイル名 > 昇順

P1070005

. **1**. 101 1

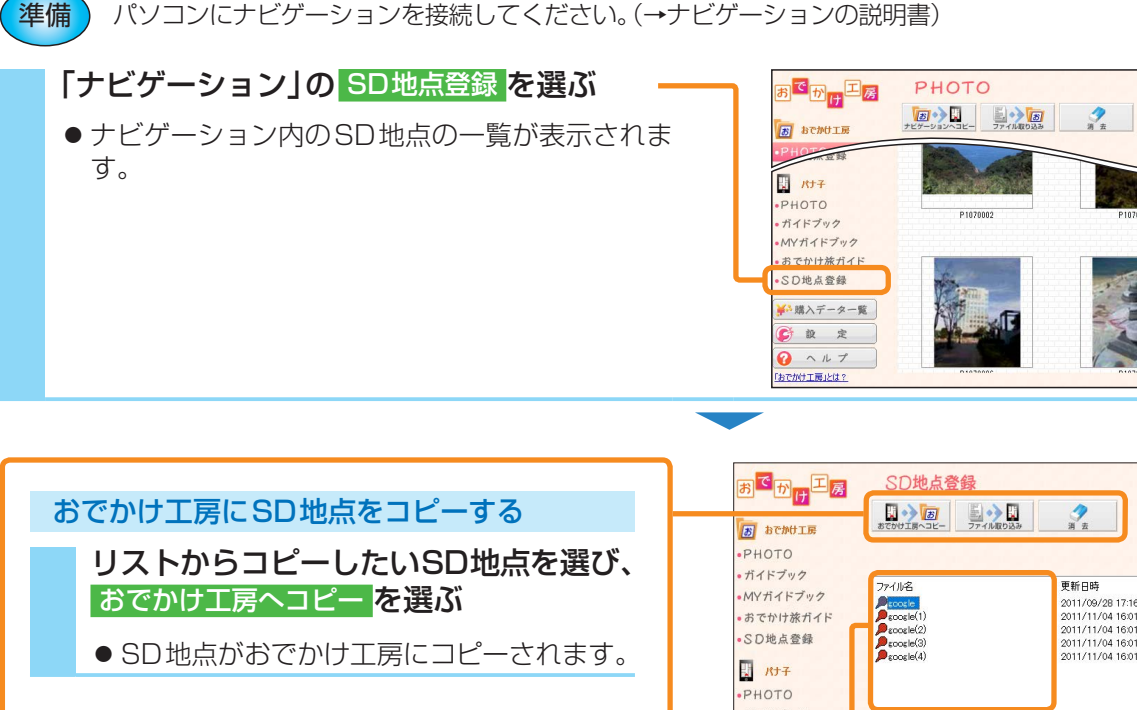

パソコンに保存されているSD地点を ナビゲーションに保存する

ファイル取り込みを選ぶ

**取り込みたいSD地点を選び、開くを選ぶ** ● SD地点がナビゲーションに保存されます。

## ナビゲーション内のSD地点を消去する

- リストから消去したいSD地点を選び、 消去を選ぶ
- - SD地点が消去されます。

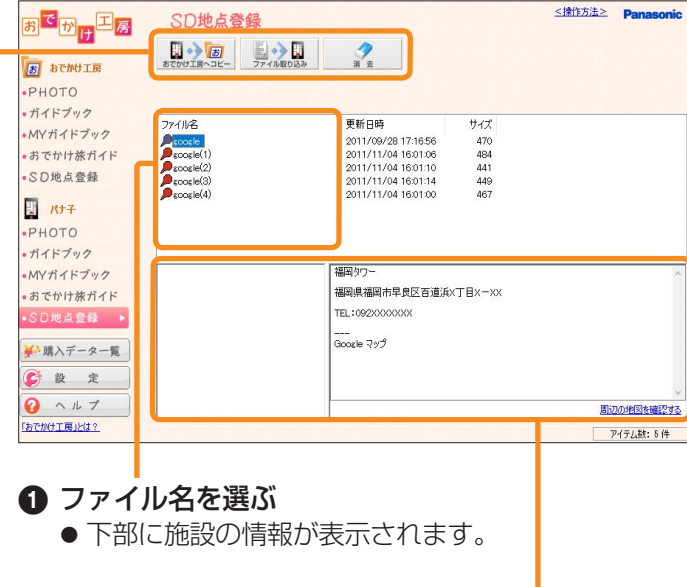

② ファイル情報を見る
 ● <周辺の地図を確認する>:
 施設の位置をGoogle™マップで表示

## 購入データー覧を表示する

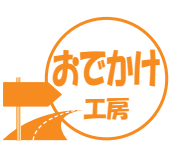

#### 購入データー覧を選ぶ

● 購入データー覧画面が表示されます。

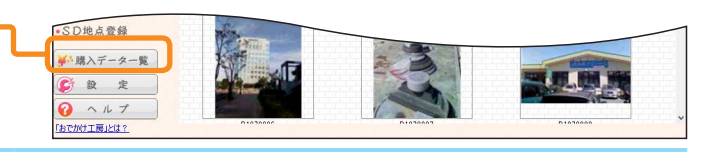

# 並べ替えボタン 選んだ項目が下記(昇順)で並び替わります。(選ぶごとに、昇順と降順が切り換わります) ● 操作: ①「ナビゲーションヘコピー」②「セット内容表示」③「ダウンロード」④「ダウンロード再開」 ⑤「ダウンロード不可」⑥「更新済」の順

- タイトル:ソフト内で定められた文字コード順(50音/数字/アルファベット順には並びません。)
- 使用ナビゲーション:ニックネームの名称順
- モデル 固有番号:モデル(機種)のアルファベット順/固有番号の数字順
  - \_\_\_\_\_・固有番号は、バージョン情報画面から確認できます。(P.26)
- 購入日
   :購入日の古い順(初期設定)
- ダウンロード実績:過去にダウンロードしたことがあるデータ(「有」)を先に表示
- ダウンロード期限:データがダウンロードできる期限の古い順
- データ消去:パソコンに保存されていないデータ(「消去」が表示されていないもの)を先に表示
- ●「画像」は選んでも並び替わりません。

データの一覧を最新の内容に更新する

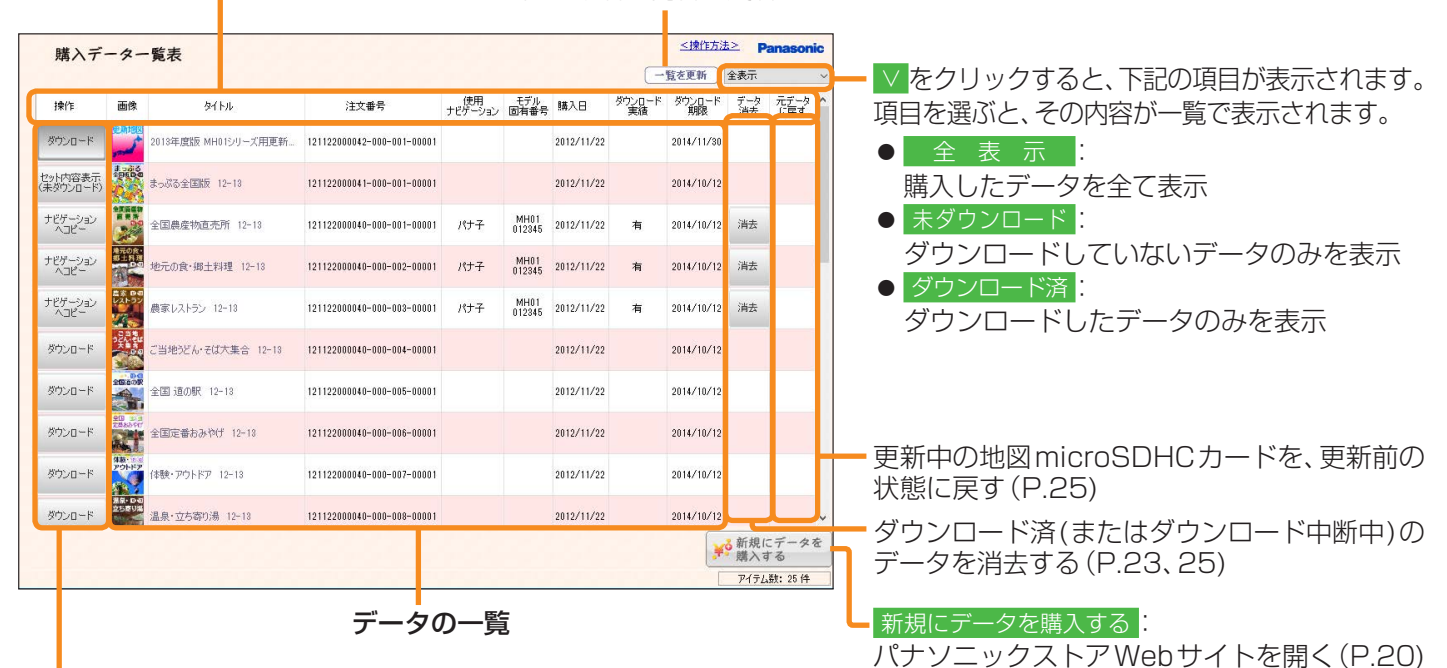

#### 操作ボタン

データの種類や状態に応じて、下記の操作ボタンが表示されます。

| 表示          | データ状況                 | 操作内容                  |  |  |
|-------------|-----------------------|-----------------------|--|--|
| セット内容表示     | 複数のデータがセットになったガイドブック  | セットの内容が表示されます。        |  |  |
| ダウンロード      | ダウンロード可能なデータ          | ダウンロードを開始します。         |  |  |
| ダウンロード再開    | 一時停止中のデータ             | ダウンロードを再開します。         |  |  |
| ダウンロード不可    | 期限が切れたデータ/料金未決済のデータ   | ダウンロードできません。          |  |  |
| 更 新 済       | 更新が完了したデータ            | ダウンロードできません。          |  |  |
| ナビゲーションヘコピー | おでかけ工房に保存されたガイドブックデータ | ナビゲーションヘコピーします。(P.11) |  |  |

## データを購入する

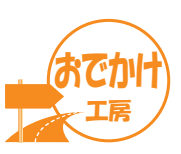

購入データー覧から、ガイドブックデータや更新地図データを購入し、ダウンロードすることができます。

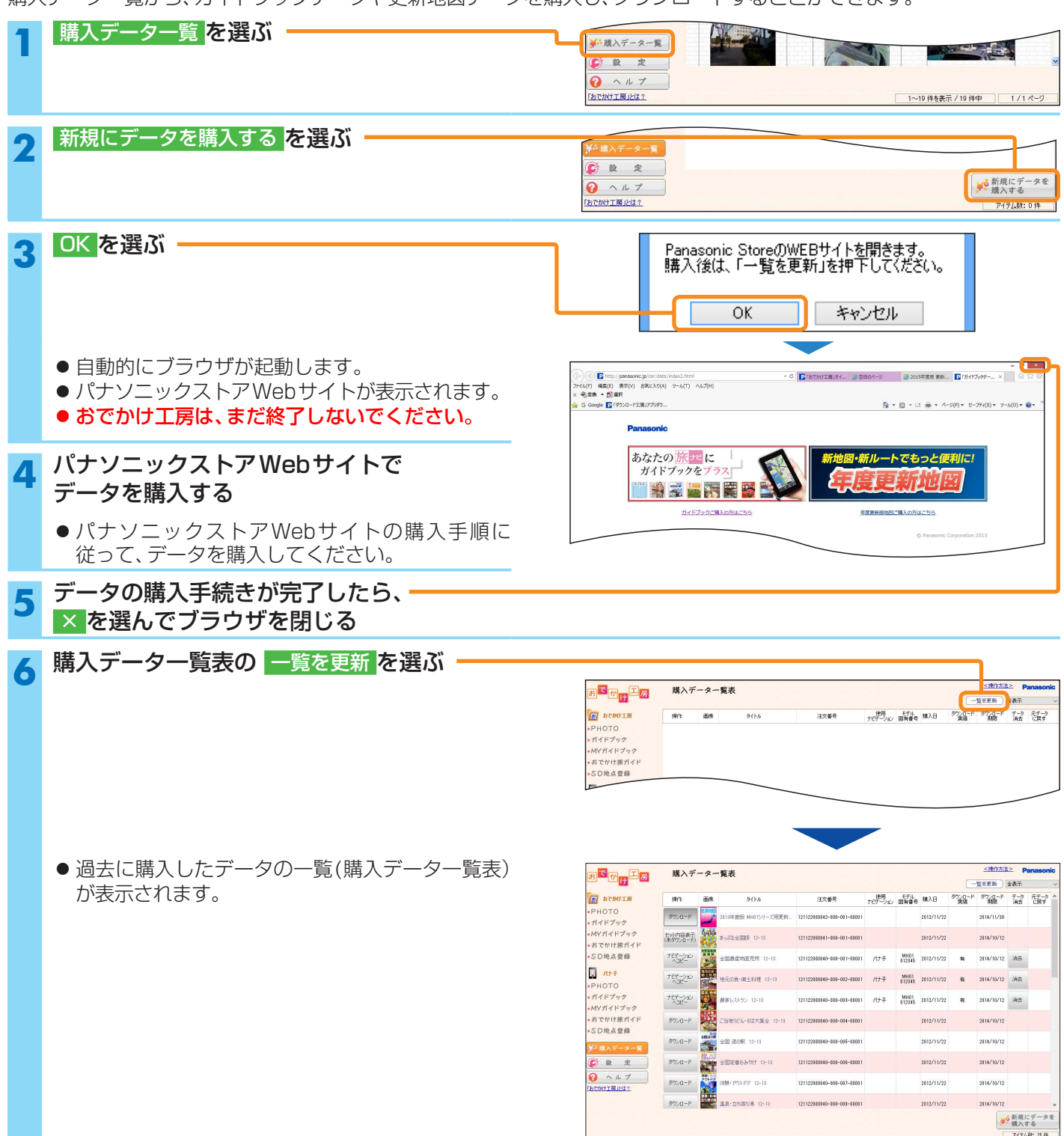

データの購入手続きが完了した時点では、データはまだダウンロードされていません。 おでかけ工房を使って、データをダウンロードしてください。 ●購入したガイドブックデータのダウンロード→P.21

● 購入した更新地図データのダウンロード→P.24

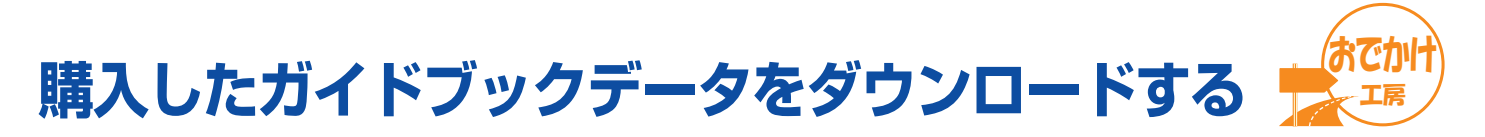

購入したガイドブックデータをおでかけ工房に保存します。

- パソコンにナビゲーションを接続しないとダウンロードできません。
- ダウンロードしたデータは、接続したナビゲーション以外では使用できません。
- ダウンロードは、1回につき1つのデータしかできません。(セット販売除く)
- ダウンロード期限内のデータは、何度でもダウンロードできます。(ダウンロード期限→P.19)

準備 パソコンにナビゲーションを接続してください。(→ナビゲーションの説明書)

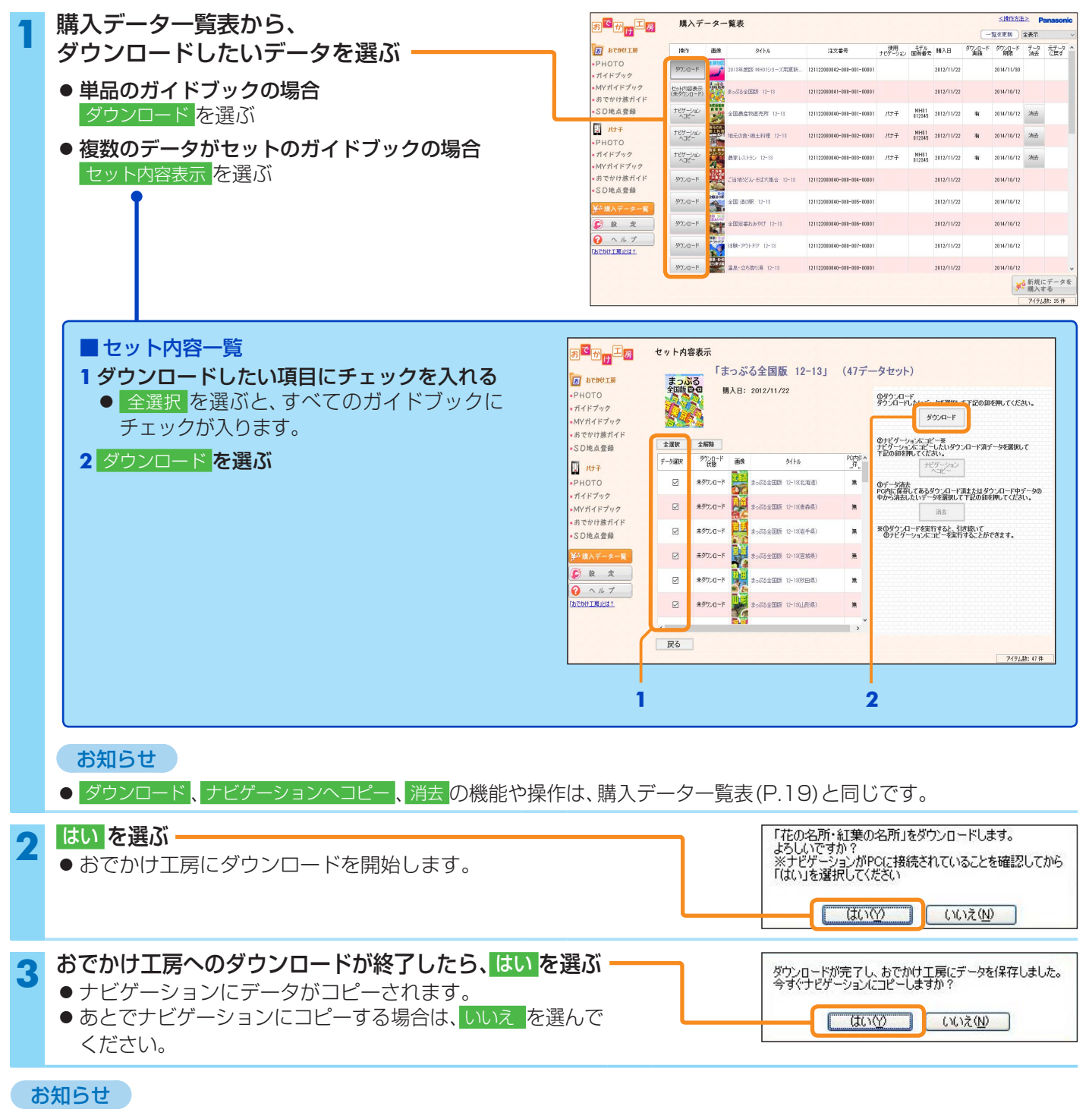

- ダウンロードしたガイドブックデータは、おでかけ工房の「ガイドブック」の項目で確認できます。(P.10)
- ナビゲーションにコピーしたガイドブックデータを確認するには→P.26

### 購入したガイドブックデータをダウンロードする

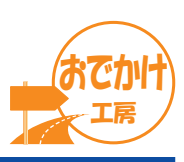

#### ダウンロードの中止・一時停止について

#### ダウンロードを一時停止するには

- ダウンロード中に、一時停止 ▶ OK を選ぶ
- ダウンロードを中断します。

#### ダウンロードを再開するには

#### 再開 ▶ OK を選ぶ

 ●他の画面を表示した場合や、おでかけ工房を再起動した場合は、購入データー覧表(P.19)またはセット内容 一覧画面(P.21)からダウンロード再開 ▶ OK を選んで、ダウンロードを再開できます。

ダウンロードを中止するには

#### ダウンロード中に、中止を選ぶ

● ダウンロードを中止します。

| 第二回       ダウンロード         日本の地工事       ・PHOTO         ・オイドブック       ・「「「」」」」         ・ポイドイヤック       ・「」」」         ・ポイドイヤック       ・「」」」         ・ポイドオック       ・「」」」         ・ポイドオック       ・「」」」         ・ポイドオック       ・「」」」         ・パイドオック       ・「」」」         ・パイドオック       ・「」」」         ・パイドオック       ・「」」」         ・パイドオック       ・「」」」         ・パイドオック       ・「」」」         ・パイドオック       ・「」」」」         ・パイドオック       ・「」」」         ・パイドオック       ・「」」」         ・パイドオック       ・「」」」         ・パイドオック       ・「」」」         ・パイドオック       ・「」」」」         ・パイドオック       ・「」」」」         ・パイドオック       ・「」」」」         ・パイドオック       ・「」」」」         ・パイドオック       ・「」」」」         ・パイドオック       ・「」」」」         ・パイドオック       ・「」」」」         ・パードオーシーシー       ・「」」         ・パードオーシー       ・「」」」         ・パードオーシー       ・「」」」         ・パードオーシー       ・「」」」         ・パードオーシー       ・「」」」         ・パードオーシー       ・「」」」         ・パードオーシー       ・「」」」 <th><u>紅葉の名所」</u><br/>//1/22<br/>1<br/>#5<br/>残り0時間1分</th> | <u>紅葉の名所」</u><br>//1/22<br>1<br>#5<br>残り0時間1分 |
|----------------------------------------------------------------------------------------------------|-----------------------------------------------|
|----------------------------------------------------------------------------------------------------|-----------------------------------------------|

### ダウンロードしたガイドブックデータをナビゲーションにコピーする

| 購入データ―覧売(Ρ19)または                                                                                                    |                                              | 購入データー                                                                                                    | -覧表                                                                                                    |                            |           |                                                                    | < 18fb;                                                                                                    | 5.≟≥ Pana                                | asonic |
|----------------------------------------------------------------------------------------------------|----------------------------------------------|----------------------------------------------------------------------------------------------------|----------------------------------------------------------------------------------------------------|----------------------------|-----------|--------------------------------------------------------------------|----------------------------------------------------------------------------------------------------|------------------------------------------|--------|
|                                                                                                    |                                              |                                                                                                    |                                                                                                    |                            |           |                                                                    | -%*E%                                                                                                    | ) 全表示                                    | ~      |
| セット内谷一覧画面(P.21)から                                                                                                    | PHOTO                                        |                                                                                                    | 91158                                                                                                    | 注文番号                       | ナビゲーション   | 1770<br>國內書号 購入日                                                   | 10.501-F 90.501-<br>東語 開設                                                                                                    | Az G                                     |        |
| コピーしたい項目を選ぶ ――――――                                                                                                    | • ガイドブック                                     | 9700-F                                                                                                    | 2018年度数 MH0159-2.附更新。                                                                                                    | 121122010042-001-001-00101 |           | 2012/11/22                                                         | 2014/11/1                                                                                                    | 80                                       |        |
|                                                                                                    | •おでかけ旅ガイド                                    | (未多り)(日-ド)                                                                                                    | ネッボる全国版 12-13                                                                                                    | 121122080041-008-081-00801 |           | 2012/11/22                                                         | 2014/10/                                                                                                    | 12                                       |        |
| ● 単品のガイドブックの場合                                                                                                    | • SD地点登録                                     | 187-949<br>198-                                                                                                    | 全国最產物直充所 12-13                                                                                                    | 121122080040-008-001-00801 | パナチ       | MH01<br>012345 2012/11/22                                          | <b>N</b> 2014/10/                                                                                                    | 12 法去                                    |        |
| ナビゲーションヘコピー を選ぶ                                                                                                    | PHOTO                                        | ナビゲーション<br>ヘコピー                                                                                                    | 地元の食・線土料理 12-13                                                                                                    | 121122080040-008-082-00801 | パナチ       | MH01<br>012845 2012/11/22                                          | <b>N</b> 2014/10/                                                                                                    | 12 浦去                                    |        |
|                                                                                                    | ●ガイドブック<br>●MYガイドブック                         | ナビゲーション<br>ヘコピー                                                                                                    | 最家レストラン 12-13                                                                                                    | 121122080040-008-088-00101 | パナ子       | MH01<br>012845 2012/11/22                                          | N 2014/10/                                                                                                    | 12 満去                                    |        |
| ● 複数のデータがセットのガイドフックの場合                                                                                                    | <ul> <li>おでかけ旅ガイド</li> <li>SD挑点登録</li> </ul> | 8000-R                                                                                                    | ご当地がどん・そば大集合 12-13                                                                                                    | 121122080040-008-084-00801 |           | 2012/11/22                                                         | 2014/10/                                                                                                    | 12                                       |        |
| セット内容表示を選ぶ                                                                                                    | ¥A 購入データー覧                                   | がついロード                                                                                                    | 全国 遠の駅 12-13                                                                                                    | 121122080340-008-085-00301 |           | 2012/11/22                                                         | 2014/10/                                                                                                    | 12                                       |        |
| •                                                                                                    | <b>G</b> 版 定                                 | MODE-R                                                                                                    | 全国定委おみやけ 12-13                                                                                                    | 121122080040-008-086-00801 |           | 2012/11/22                                                         | 2014/10/                                                                                                    | 12                                       |        |
|                                                                                                    | へ ル ブ     (BTがけ工具止は?     (BTがけ工具止は?     )    | ダウンロード                                                                                                    | 体験・アウトドア 12-13                                                                                                    | 121122080840-008-087-00801 |           | 2012/11/22                                                         | 2014/10/                                                                                                    | 12                                       |        |
|                                                                                                    |                                              | 800a-k                                                                                                    | 温泉-立ち専り湯 12-13                                                                                                    | 121122010040-000-008-00101 |           | 2012/11/22                                                         | 2014/10/                                                                                                    | 12                                       | ~      |
|                                                                                                    |                                              |                                                                                                    |                                                                                                    |                            |           |                                                                    |                                                                                                    | ¥ <sup>●</sup> 新規にデ<br>購入する              | ータを    |
|                                                                                                    |                                              |                                                                                                    |                                                                                                    |                            |           |                                                                    |                                                                                                    | アイテム数::                                  | 25 件   |
| <ul> <li>セット内谷一見</li> <li>1コピーしたい項目にチェックを入れる         <ul> <li>全選択を選ぶと、すべてのガイドブックに<br/>チェックが入ります。</li> </ul> </li> <li>2 ナビゲーションヘコピーを選ぶ</li> </ul> |                                              | ット内容表示         1           全部         全部           全部         全部           全部         全部           全部         全部           全部         全部           全部         全部           全部         学校会ード           会話         キがつード           会話         キがつード           会話         キがつード           会話         キがつード           会話         キがつード           会話         キがつード           会話         キがつード           会話         キがつード | まつぶる全国版         12           ALB:         2012/11/22           単のでの空間         9/16           キングの全型部         10/16           キングの全型部         10/16           キングの全型部         10/16           キングの全型部         10/16           キングの全型部         10/16           キングの全型部         10/18           キングの全型部         10/18           キングの全型部         10/18           キングの全型部         10/18 | -13] (477-                 | タセット<br>の | )<br>・<br>・<br>・<br>・<br>・<br>・<br>・<br>・<br>・<br>・<br>・<br>・<br>・ | : TiZO師をพ. てくら<br>ロードボナータを選出<br>)<br>転たはタウンロード<br>下ZO印刷を構成して<br>う<br>気気ができます。<br>-<br>-<br>-<br>-<br>-<br>-<br>-<br>-<br>-<br>-<br>-<br>-<br>- | そさい。<br>Rして<br>ゆデージの<br>さい。<br>ラム数: 47 日 |        |
|                                                                                                    |                                              |                                                                                                    |                                                                                                    |                            |           |                                                                    |                                                                                                    |                                          |        |
|                                                                                                    |                                              |                                                                                                    |                                                                                                    |                            |           |                                                                    |                                                                                                    |                                          |        |

- ガイドブックがナビゲーションにコピーされます。
- 200件までコピーできます。

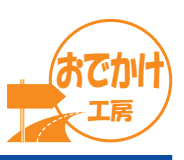

#### ダウンロードしたガイドブックデータを消去する

おでかけ工房に保存したガイドブックデータを消去します。

- ダウンロード期限内のデータは、おでかけ工房から消去しても再度ダウンロードできます。(P.21)
- ダウンロード期限を過ぎたデータは、ダウンロードできません。 消去は十分確認のうえ行ってください。(ダウンロード期限→P.19)
- 消去したデータは、おでかけ工房の「ガイドブック」のリストからも消去されます。
- ナビゲーション内のガイドブックデータは、消去されません。(ナビゲーション内のガイドブックデータを消去するには→P.11)

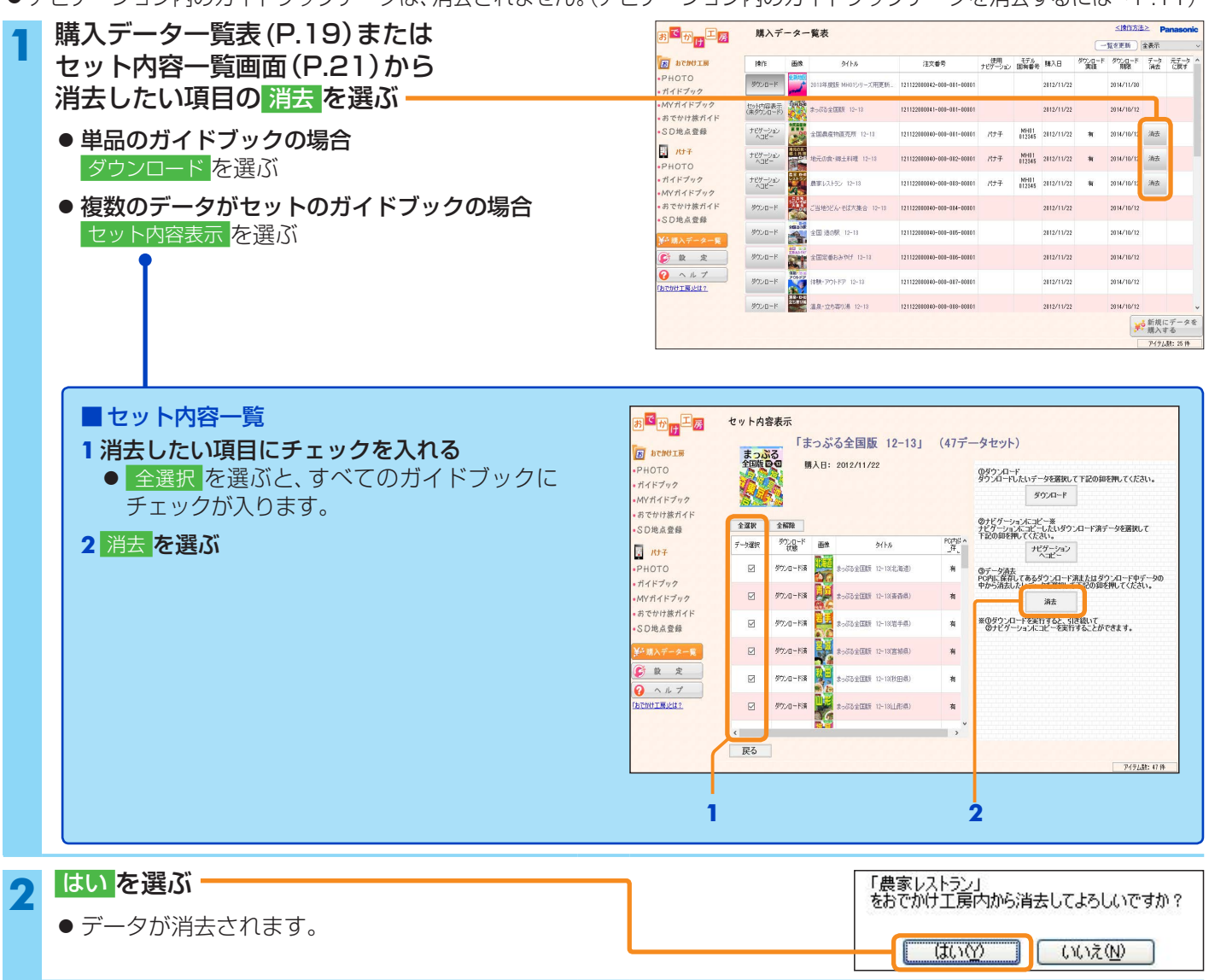

# 購入した更新地図データをダウンロードする

購入した更新地図データをおでかけ工房にダウンロードします。

- ナビゲーションがパソコンとUSBで接続されている場合は、取り外してください。
- 地図microSDHCカードをナビゲーションから取り出して、パソコンに挿入してください。
- パソコンに地図microSDHCカードを挿入しないとダウンロードできません。

● ダウンロードしたデータは、地図microSDHCカードが挿入されていたナビゲーション以外では使用できません。

| - | <b>購入データ―暫表から</b>                                                                                                    |                                                                                              | 購入データー覧表                                                                                                    |                                                                |                                       |                                  | ≤增能方                                | i≛≥ Pa  | nasonic   |
|---|----------------------------------------------------------------------------------------------------|----------------------------------------------------------------------------------------------|----------------------------------------------------------------------------------------------------|----------------------------------------------------------------|---------------------------------------|----------------------------------|-------------------------------------|---------|-----------|
|   |                                                                                                    |                                                                                              |                                                                                                    |                                                                | 44/00                                 | 751                              | -128EM                              | 全表示     | ~         |
|   | タリンロートしたいテータの                                                                                                    | ·PHOTO                                                                                       | 1915 data 915.6                                                                                                    | 注文書号                                                           | ナビダニション 歴                             | 新香寺 購入日                          | 実践 明後                               | 油姜      | (čę 7     |
|   | ダウンロード を選ぶ                                                                                                    | ■ガイドブック<br>■MYガイドブック                                                                         |                                                                                                    | 121122010042-001-001-00101                                     |                                       | 2012/10/22                       | 2014/11/30                          |         | - 1       |
|   |                                                                                                    | <ul> <li>おでかけ旅ガイド</li> <li>SD地点際価</li> </ul>                                                 | (東外)20-ド) キャッククエは起来 12-18                                                                                                    | 121122010041-001-001-00101                                     |                                       | 2012/10/22                       | 2014/10/12                          |         |           |
|   |                                                                                                    | TTN TT                                                                                       | 10ビー 全国教会物選売所 12-13                                                                                                    | 121122010140-001-001-00101                                     | R##                                   | NHU1                             | 34 2014/10/12                       | 油云      |           |
|   |                                                                                                    | •PHOTO                                                                                       | ・ ヘロピー 地元の彼・明王和理 12-13                                                                                                    | 121122010040-001-012-00101                                     | R++                                   | NHU1                             | 34 2014/10/13                       | 油云      |           |
|   |                                                                                                    | *MYガイドブック                                                                                    |                                                                                                    | 121122010040-001-013-00101                                     | 77.7                                  | 012845 2012/11/22                |                                     | Ands.   | _         |
|   |                                                                                                    | •SD地点登録                                                                                      | STODER CERESCA-ELIXERY 12-18                                                                                                    | 121122010040-001-004-00101                                     |                                       | 2012/11/22                       | 2014/10/12                          |         |           |
|   |                                                                                                    | ¥→購入データー覧                                                                                    | SYDD - P                                                                                                    | 121122010140-001-015-00101                                     |                                       | 2012/10/22                       | 2014/10/12                          |         |           |
|   | お知らせ                                                                                                    |                                                                                              | Property and the second of the second                                                                                                    |                                                                |                                       | 2012/11/22                       | 2014/10/10                          |         |           |
|   |                                                                                                    | 因它的计工程上は2                                                                                    | 59720-F                                                                                                    | 121122010040-001-007-00101                                     |                                       | 2012/11/22                       | 2014/10/12                          |         | _         |
|   | ● タワンロード、タワンロード再開の機能や操作は、                                                                                                    |                                                                                              | 9000-F                                                                                                    | 121122010040-001-018-00101                                     |                                       | 2012/11/22                       | 2014/10/15                          | ◎ 新規に   | データを      |
|   | 購入データー覧表(P.19)と同じです。                                                                                                    |                                                                                              |                                                                                                    |                                                                |                                       |                                  | Ċ                                   | アイテレス   | it: 25 f# |
| 2 | <ul> <li>地図microSDHCカードを挿入したドライフを選択し、</li> <li>開始を選ぶ</li> <li>● 更新地図データのダウンロードを開始します。</li> <li>● ダウンロードが完了すると、自動的に地図micro SDHCカードの更新を開始します。</li> </ul>                               | <ul> <li>①ナビをPC1</li> <li>②ナビから地</li> <li>③「更新」を担</li> <li>④「開始」を担</li> <li>キャンセル</li> </ul> | こ接続している場合は、ナビ<br>図microSDHCを取り出して<br>利した後、地図microSDHCJ<br>すすと、ダウンロードと地図n<br>ッ 更新                                                                     | ドライブ選択<br>をPCから取り<br>、PCに地図mi<br>コードを挿入した<br>nicroSDHCカー<br>確認 | やしてくだ<br>croSDF<br>ドライン<br>ドへの<br>方法は | ださい。<br>いでを挿入し<br>ブを選択し<br>書込みをす | してください。<br>てください。<br>合めます。<br>< 図解≥ | 。       |           |
| 3 | <ul> <li>地図microSDHCカードの更新が終了したら、</li> <li>データー覧へ戻る を選ぶ</li> <li>ダウンロードが終了したら、更新地図データの<br/>バージョンを確認してください。(P.25)</li> <li>地図microSDカードをパソコンから取り出して、<br/>ナビゲーションに挿入してください。</li> </ul> | <ul> <li>() () () () () () () () () () () () () (</li></ul>                                  | ダウンロード         更新地図         レージョン         ロージョン         ロージョン         ペ約フラン         中国のicrosS0HCわードをPCから同切         パージョンアップ手腕は、         パージョンアップ手腕は、 | H01シリーズ用更<br>22<br>出してナビケーション本<br>デァップチ腕表示>から                  | 新地図」<br>体に挿入し、<br>参照してくだ              | ίαυ.<br>[                        | バージョンアップ<br>データー覧へ取び                | 「「「「「」」 | i2        |

#### お知らせ

- パソコンにダウンロードした更新地図データは消去されます。
- 一度更新が完了した地図は、再度ダウンロードすることができなくなります。(更新済→P.19)

### 購入した更新地図データをダウンロードする

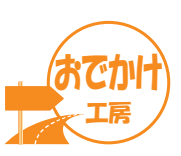

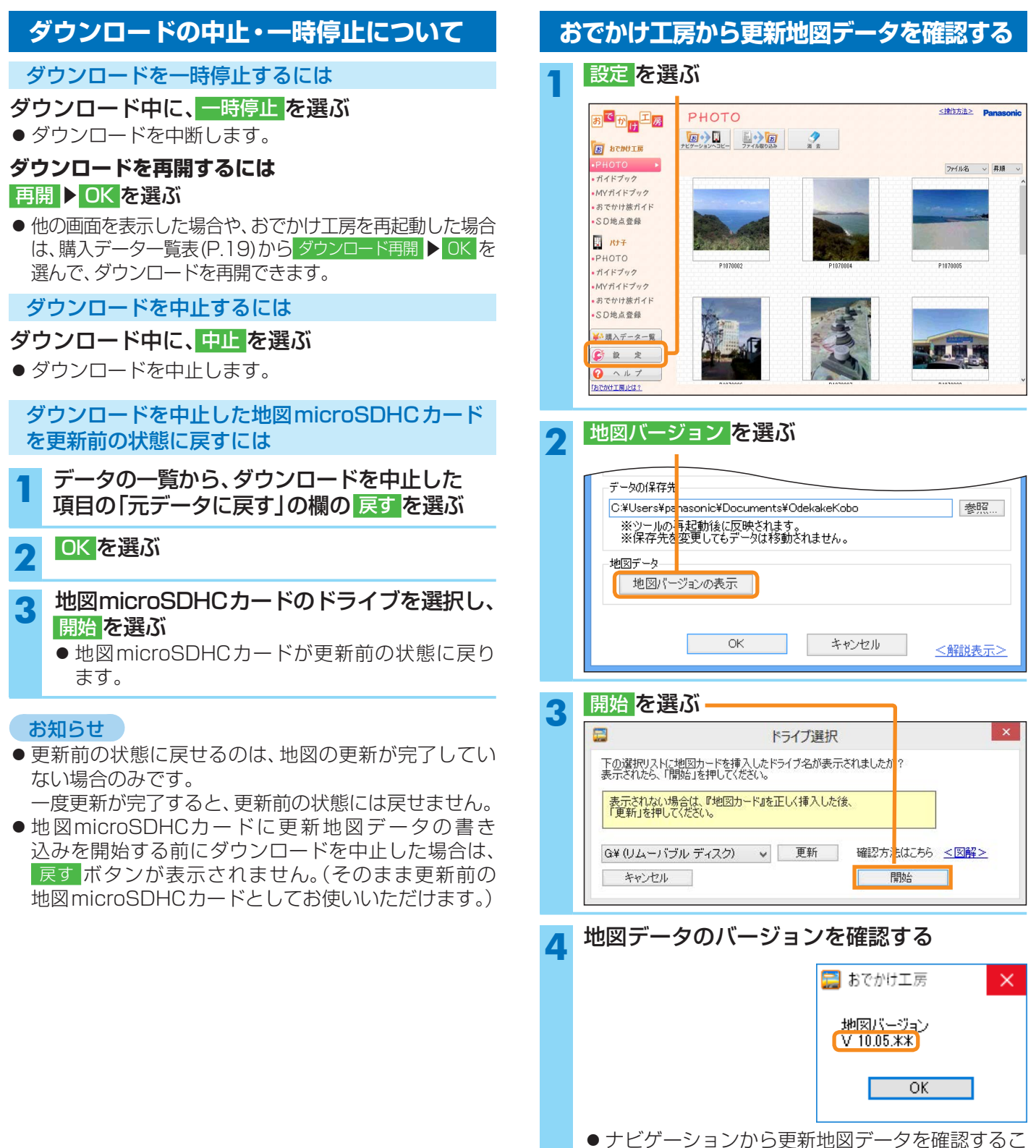

ともできます。(P.26)

## 購入したデータを確認する

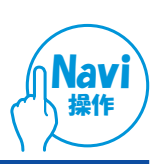

#### ガイドブックデータを確認する

購入したガイドブックデータが保存されたSDメモリー カードをナビゲーションに挿入すると、購入したガイド ブックを使用できます。 ガイドブックは、下記の操作で確認できます。

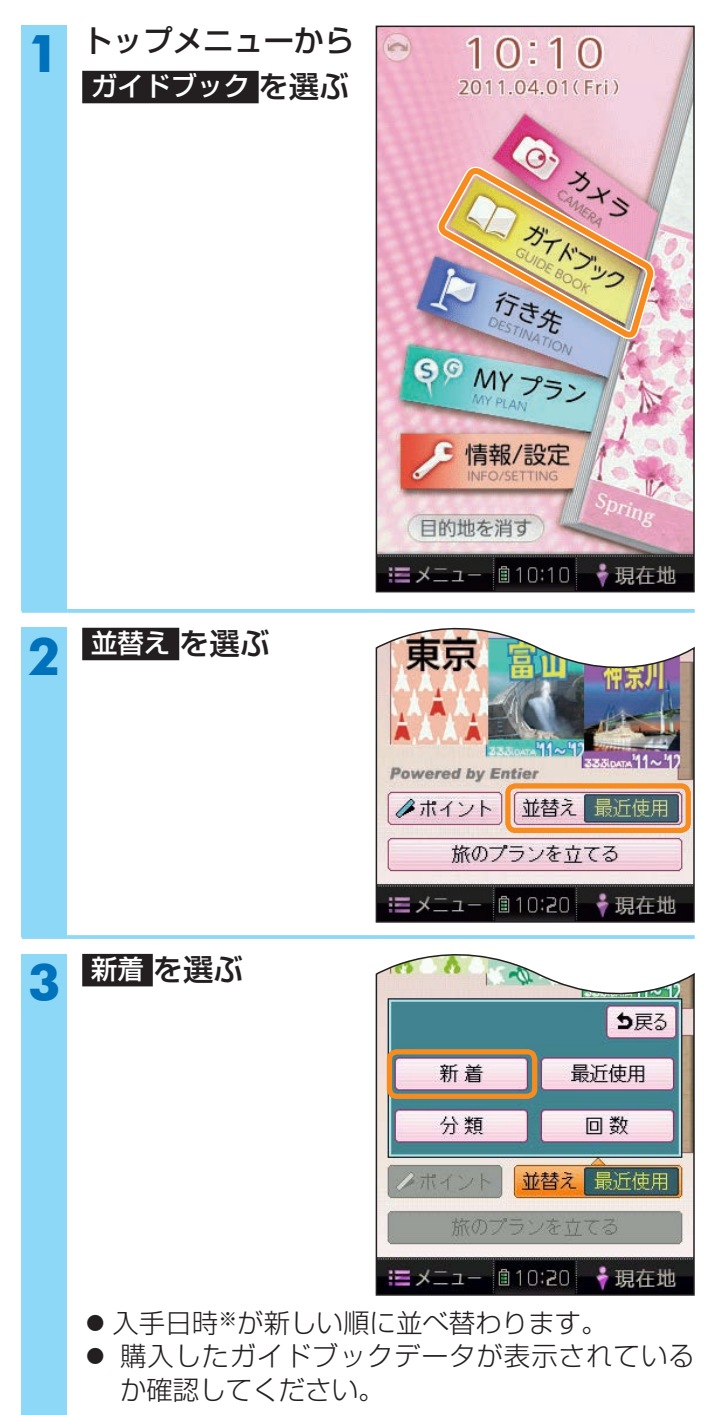

※ナビゲーションがガイドブックを読み込んだ日時 を入手日時とみなします。 (ダウンロードした日時ではありません。)

#### お知らせ

 購入したガイドブックデータが表示されない場合は、 おでかけ工房で再度データをコピーし直してください。

#### ナビゲーションから更新地図データを確認する

更新地図データが保存された地図microSDHCカード をナビゲーションに挿入すると、ナビゲーションがバー ジョンアップされます。 更新されたバージョンは、下記の画面で確認できます。

- 1 情報/設定メニューから バージョン情報 を選ぶ
- 2 地図データの年度とバージョンを確認する

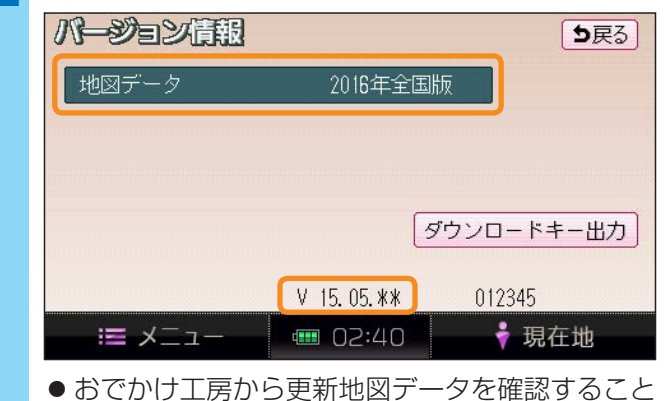

● あ C かり 上房 から 更新 地図 テータ を 唯認 9 る こ 。 も できます。(P.25)

## 必要なとき

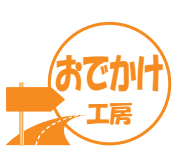

#### ログインID・パスワードを変更する

購入データー覧を使用するユーザーを変更する場合や、 CLUB PanasonicのログインID・パスワードを変更した 場合に行ってください。

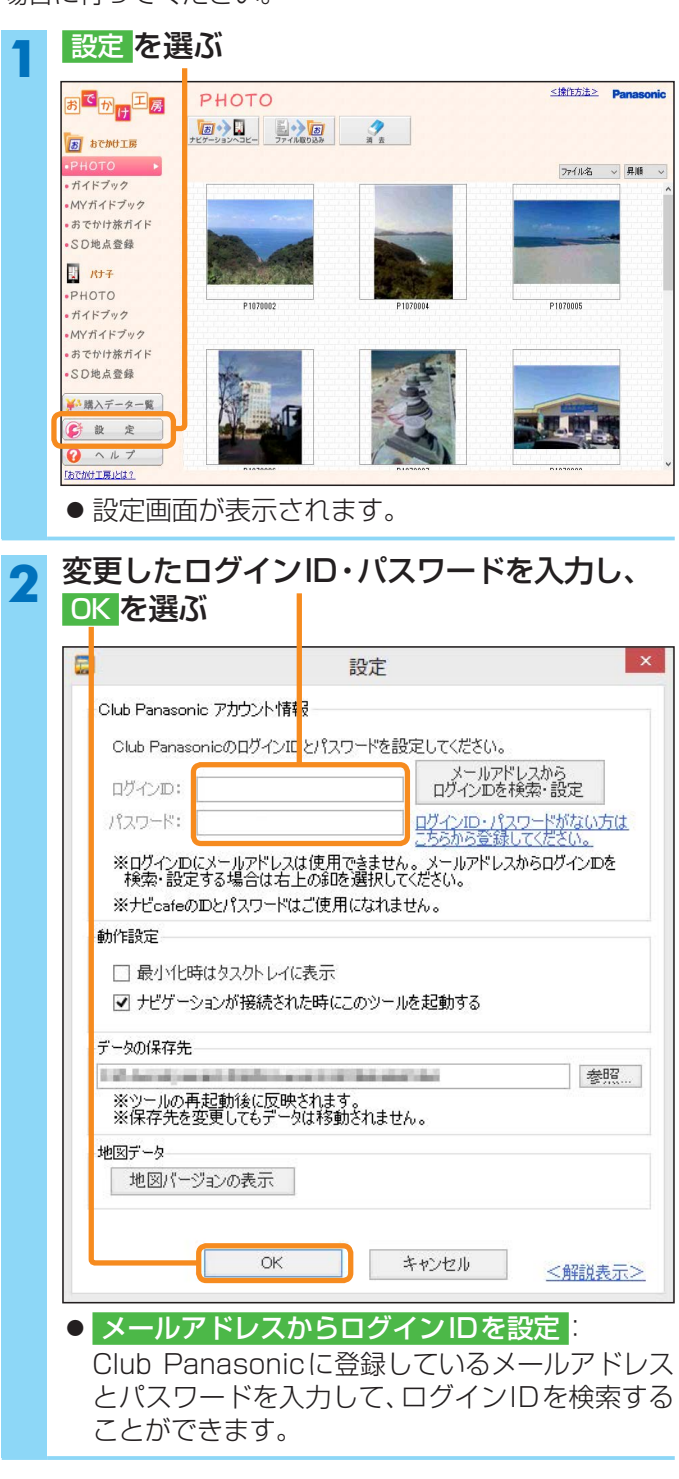

#### おでかけ工房の動作を設定する

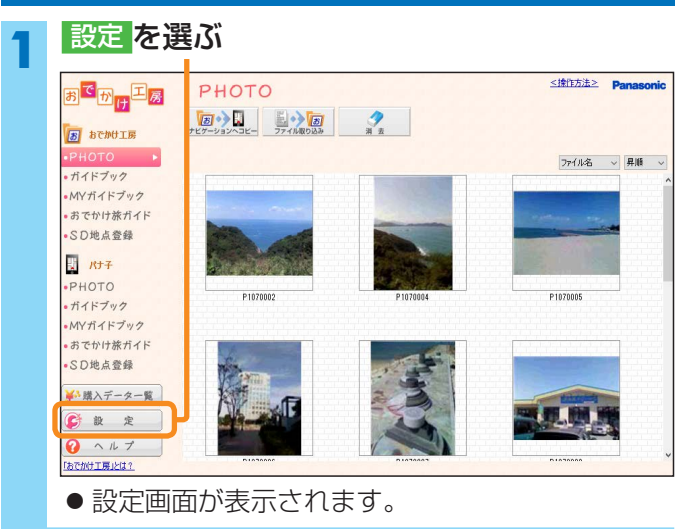

### 2 項目を設定して、OKを選ぶ

|                                    | 設定                                                               |
|------------------------------------|------------------------------------------------------------------|
| - Club Panasonic アカウント情報           |                                                                  |
| Club PanasonicのログインIDと             | パスワードを設定してください。                                                  |
| ログインID:                            | メールアドレスから<br>ログインDを検索・設定                                         |
| パスワード:                             | ログインID・パスワードがない方は                                                |
| ※ログインIDにメールアドレスは(<br>検索・設定する場合は右上の | <u>こうらからままたしてんとしい。</u><br>を用できません。メールアドレスからログインDを<br>傘を選択してください。 |
| ※ナビcafeのIDとパスワードはご                 | 更用になれません。                                                        |
| 動作設定                               |                                                                  |
| 日最小化時はタスクトレイに表                     | <b>示</b>                                                         |
| ✓ ナビゲーションが接続された                    | 寺にこのツールを起動する                                                     |
| データの保存先                            |                                                                  |
| 10 local participants              | 参照                                                               |
| ※ツールの再起動後に反映され<br>※保存先を変更してもデータは   | はす。<br>移動されません。                                                  |
| 地図データ                              |                                                                  |
| 地図パージョンの表示                         |                                                                  |
|                                    |                                                                  |
|                                    |                                                                  |
| OK                                 | キャンセル <解説表示>                                                     |

#### ● 最小化時はタスクトレイのみに表示: おでかけ工房を最小化したときの表示を設定。

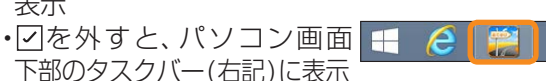

- ナビゲーションが接続された時に このツールを起動する:
  - ・・・・ごを入れると、パソコンにナビゲーションを接続時に自動でおでかけ工房が起動します。
  - ・・・・回を外すと、パソコンにナビゲーションを接続しても自動でおでかけ工房は起動しません。

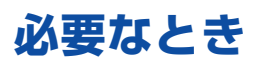

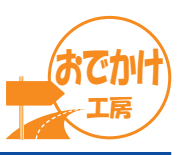

#### データの保存先を変更する

静止画やガイドブックなどをおでかけ工房に保存するとき の保存先を変更できます。

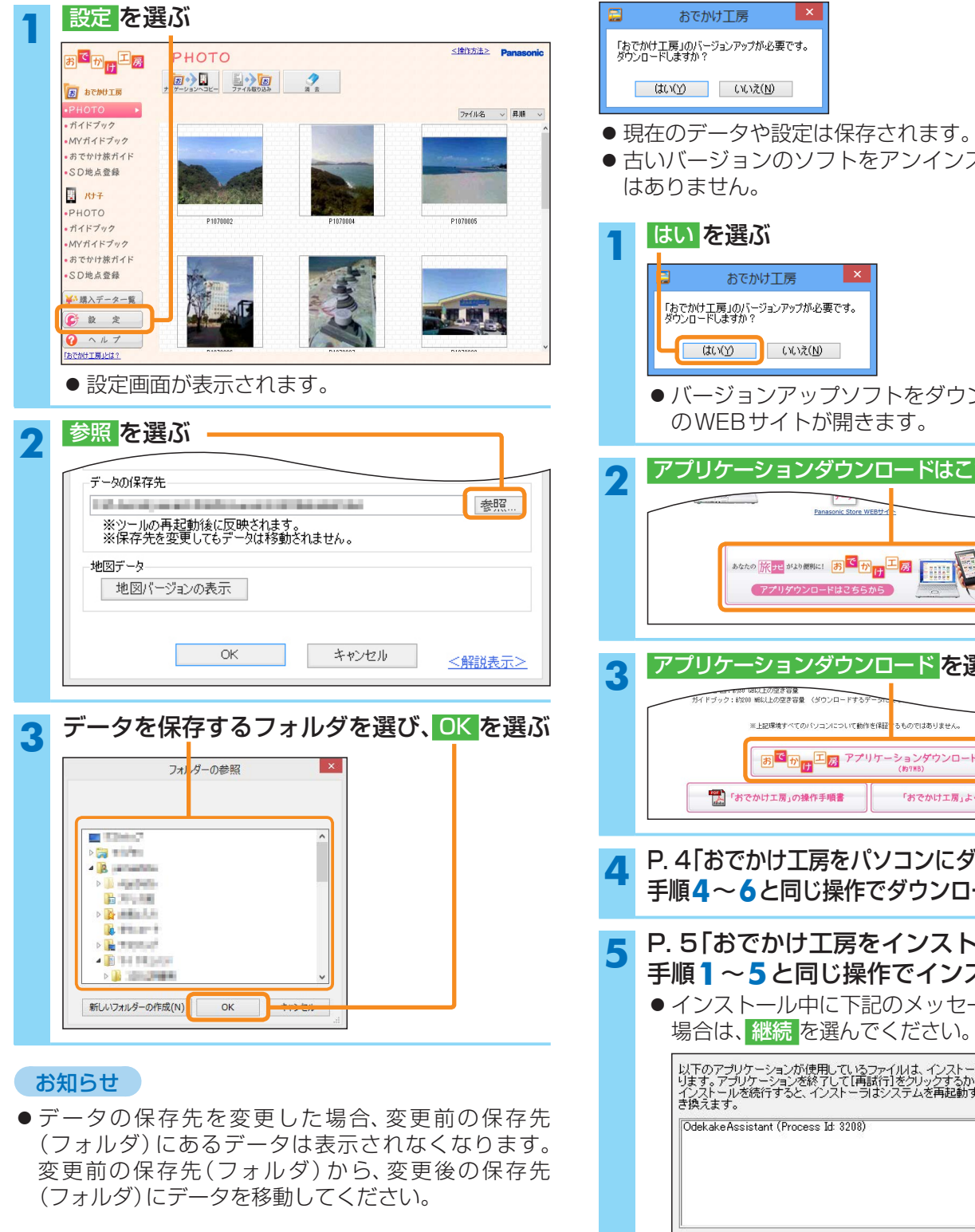

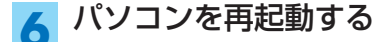

おでかけ工房のバージョンアップを行う

おでかけ工房を起動したときに、下記のバージョンアップ メッセージ画面が表示された際に行ってください。

● 古いバージョンのソフトをアンインストールする必要

●バージョンアップソフトをダウンロードするため

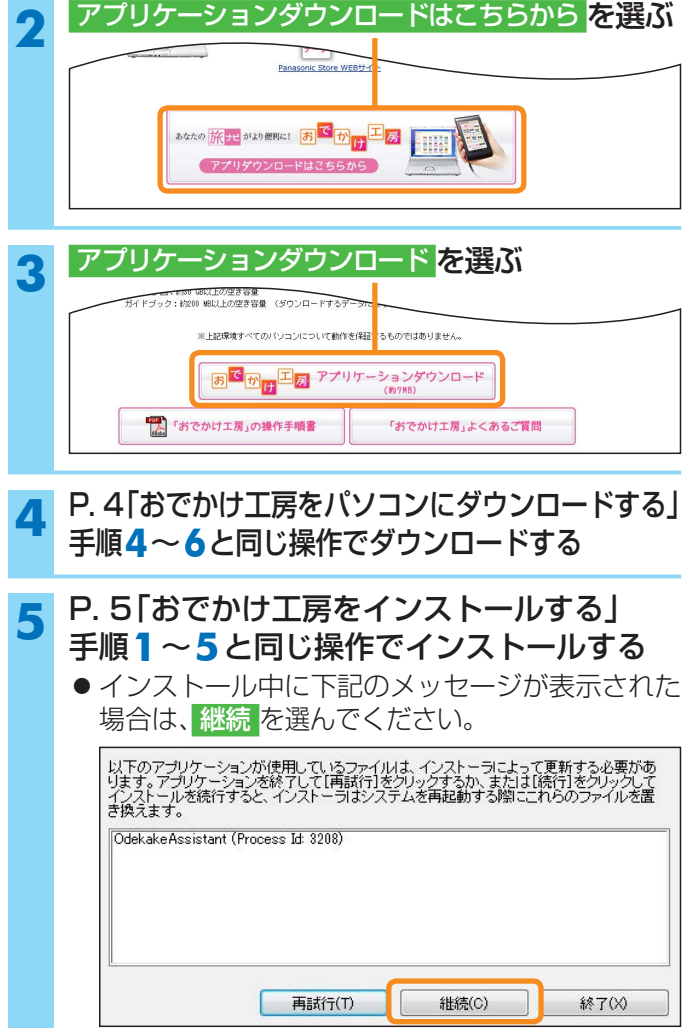

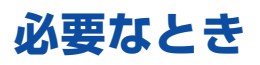

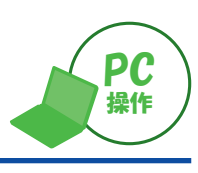

| 2        | /フトを削除する(アンインストール)                                                                                                    |                                                                                                    |
|----------|----------------------------------------------------------------------------------------------------|----------------------------------------------------------------------------------------------------|
| 通常<br>ソフ | 、この操作は必要ありません。<br>? トの調子が悪くなったときにアンインストールして、再度インストールしなă                                                                                                    | きしてください。                                                                                                    |
| 1        | <ul> <li>画面右下の■マーク(スタートボタン)を右クリックし、</li> <li>コントロールパネルを選ぶ</li> <li>Windows<sup>®</sup> 8.1の場合:<br/>デスクトップ画面で、マウスカーソルを画面右上(または右下)にあわ<br/>せて、メニューを表示させ、設定 ▶ コントロールパネル を選ぶ</li> <li>Windows Vista<sup>®</sup>/Windows<sup>®</sup> 7の場合:<br/>スタートメニューから コントールパネル を選ぶ</li> </ul> | コントロールパネル(P)         エクスプローラー(E)         検索(S)         ファイル名を指定して実行(R)         シャットダウンまたはサインアウト(U)         デスクトップ(D) |
| 2        | プログラムのアンインストール または プログラムと機能 を選ぶ<br>● 文言は表示方法の設定によって異なります。                                                                                                    |                                                                                                    |
| 3        | おでかけ工房 🕨 アンインストール を選ぶ                                                                                                    |                                                                                                    |
| 4        | はいを選ぶ                                                                                                    | プログラムと機能 おでかけ工房をアンインストールしますか?                                                                                        |
|          |                                                                                                    | □ 今後、このダイアログボックスを表示しない                                                                                               |

#### お知らせ

- アンインストールしても、おでかけ工房に保存されたデータは消去されません。不要な場合は、アンインストールする前 に消去してください。
- おでかけ工房に保存したデータを消去せずにアンインストールした場合は、データを保存したフォルダを開いて、不要 なデータを消去してください。
- ●パソコンのOSによって、アンインストールの手順が異なる場合があります。

#### 別のパソコンでおでかけ工房を使用するときは

新たに使用するパソコンに、おでかけ工房を再度ダウンロード(P.4)、インストール(P.5)してください。

#### お知らせ

- ・購入したガイドブックデータは、CLUB Panasonic のログインID・パスワードを入力すると、今まで購入したデータが表示されます。(購入データー覧表→P.19)
- ・購入したデータがダウンロード期限内であれば、再度新しいパソコンにダウンロードできます。
   (ダウンロード期限→P.19)

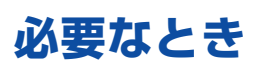

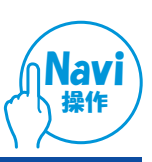

#### ナビゲーションでダウンロードキーを 出力する

購入したガイドブックデータ・更新地図データのダウンロード時に「ダウンロードキーがありません。ナビゲーションを操作してダウンロードキーを出力してください。」と表示された場合に、下記の手順でダウンロードキーを地図microSDHCカードに出力してください。

- 地図microSDHCカードをナビゲーションに挿入して ください。
- 地図microSDHCカードの出し入れのしかた
   →ナビゲーションの説明書
- ナビゲーションとパソコンの接続を外さないと操作できません。
- 1 情報/設定メニューから バージョン情報を選ぶ
   2 ダウンロードキー出力を選ぶ
   プージョン情報
   クランロードキー出力
   を選ぶ
   クランロードキー出力
   シ戻る
   地図データ
   2016年全国版
   シ戻る
   ダウンロードキー出力
   V 15.05.\*\* 012345
   ミメニュー ● 02:40
   ・ 現在地
   ・ 地図microSDHCカードのルートフォルダに、 ダウンロードキーが出力されます。

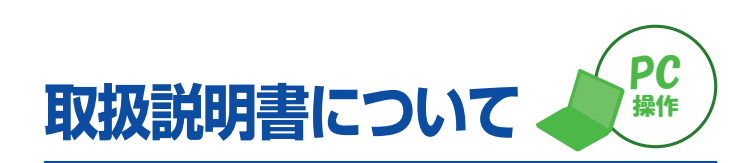

更新地図ダウンロードデータの取扱説明書(PDF)は、当社 サイトにアップロードされています。

#### 1 下記URLにアクセスする

http://car.panasonic.jp/support/manual/ navi/agree.html

- 2 「ご利用の条件」をお読みになり、 同意する場合は、同意するを選ぶ
- 3 ダウンロードした地図データの品番の <CLICK>を選ぶ
  - 取扱説明書<sup>\*</sup>が表示されます。

※取扱説明書を見るには、Adobe Reader が必要です。

## 故障かな!?

| 症状                                                                   | 原因と処置                                                                                                    | ページ |
|----------------------------------------------------------------------|----------------------------------------------------------------------------------------------------|-----|
| おでかけ工房のインストールが<br>できない。                                              | ● .NET Framework3.5以降がインストールされていないパソ<br>コンを使用している。<br>→.NET Framework 3.5以降をインストールしてください。                                                                                                    |     |
| おでかけ工房が動作しない。<br>(400番台と500番台のエラーが表示)                                | <ul> <li>ネットワークに問題がある。</li> <li>→ネットワークの接続を確認してください。</li> </ul>                                                                                                    | _   |
| 購入したデータが購入データ一覧<br>表に表示されない。                                         | <ul> <li>●別のログインID・パスワードで、購入データー覧を表示している。</li> <li>→データを表示させたいユーザーのログインID・パスワードに変更してください。</li> </ul>                                                                                                    | 27  |
| パソコンに保存したデータが、<br>購入データー覧表で<br><mark>ナビゲーションヘコピー</mark> と表示され<br>ない。 | <ul> <li>●設定で「データの保存先」を変更した。</li> <li>→データの保存先を変更した場合、変更前の保存先(フォルダ)<br/>にあるデータは購入データー覧表で<br/>ナビゲーションヘコピーと<br/>表示されなくなります。変更前の保存先(フォルダ)から、<br/>変更後の保存先(フォルダ)にデータを移動してください。</li> </ul>                                                                                                    | 28  |
| ログインID・パスワード設定/<br>動作設定/データの保存先<br>の設定が違う                            | <ul> <li>●設定画面で設定した内容は、パソコンのユーザーごとに管理されます。そのため、別のユーザー名でパソコンにログインした場合は、異なる設定内容で表示されます。</li> <li>→パソコンのユーザー名を確認して、使用したい設定のユーザー名でパソコンにログインしてください。</li> </ul>                                                                                                    |     |
| 画面の文字がずれる/<br>イラストなどが重なったり、<br>切れて表示される                              | パソコンの画面設定によって、正常に表示されない場合があります。<br>パソコンで下記の設定を行ってください。<br>Windows <sup>®</sup> 10<br>1 画面右下の 【マーク(スタートボタン)を左クリックする。<br>2 ◎ (設定) ▶システム ▶ ディスブレイ を選ぶ。<br>3 「テキスト、アプリ、その他の項目のサイズを変更する」の<br>スライダーを操作して、お好みの大きさに設定する。<br>Windows <sup>®</sup> 8.1/ Windows <sup>®</sup> 7<br>・表示方法「カテゴリ」の場合:<br>1 コントロールパネル画面*から<br>デスクトップのカスタマイズ ▶ ディスブレイ を選ぶ。<br>2 「小-100%(既定)」に設定する。<br>・表示方法「大きいアイコン」/「小さいアイコン」の場合:<br>1 コントロールパネル画面*から ディスブレイ を選ぶ。<br>2 「小-100%(既定)」に設定する。<br>Windows Vista <sup>®</sup><br>・表示方法「コントロールパネルホーム」の場合:<br>1 コントロールパネル画面*から デスクトップのカスタマイズ ▶<br>個人設定 ▶ フォントサイズ(DPI)の調整 を選ぶ。<br>2 「DPIスケール」を「既定のスケール(96DPI)」に設定する。<br>・表示方法「クラシック表示」の場合:<br>1 コントロールパネル画面*から 個人設定 を選ぶ。<br>2 「DPIスケール」を「既定のスケール(96DPI)」に設定する。<br>*コントロールパネル画面の表示方法は、<br>P.25 「ソフトを削除する(アンインストール)」の手順1を参照して<br>ください。 |     |
| おでかけ工房が動作しない。<br>(8001番のエラーが表示)                                      | パソコンの日付と時刻が正しく設定されていないと、おでかけ工房は<br>動作しません。<br>→パソコンの日付と時刻の設定を確認してください。                                                                                                    | —   |

※コントロールパネル画面の表示方法は、P.25「ソフトを削除する(アンインストール)」の手順1を参照してください。

## お問い合わせ先

#### パナソニックストアにおけるご購入・お支払いに関するお問い合わせは…

#### パナソニックストア カスタマーセンター

**上記番号がご利用いただけない場合** 03-5781-4061

※通話料はお客様のご負担となります。

おでかけ工房ソフトやナビゲーションの操作・動作/ダウンロードする商品に関するお問い合わせは…

■「よくあるご質問」をご活用ください。

#### http://panasonic.jp/car/data/MH01L/03.html

#### ■お電話やFAXの場合は、下記にお問い合わせください。

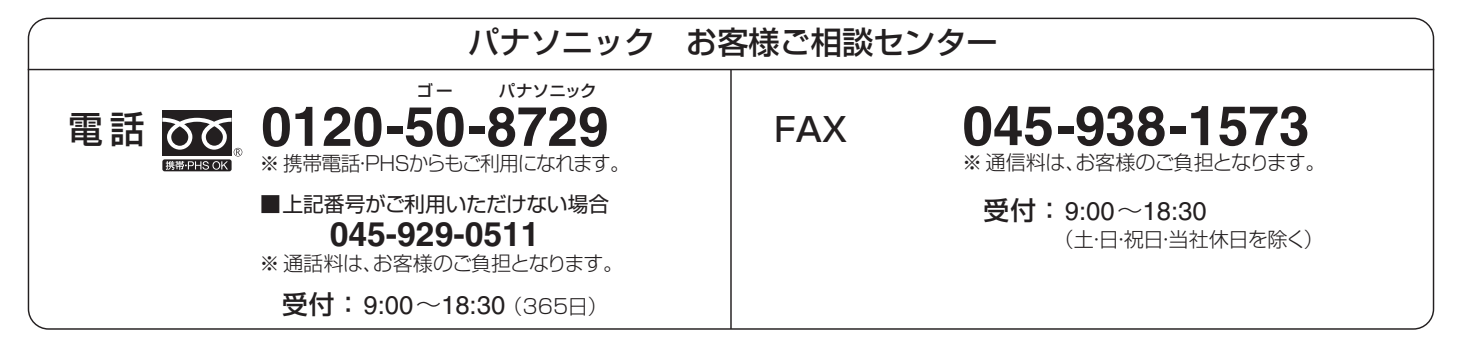

●ご使用の回線(IP電話やひかり電話など)によっては、回線の混雑時に数分で切れる場合があります。

●上記の内容は、予告なく変更する場合があります。ご了承ください。

## 商標などについて

- Microsoft、Windows、Windows Vistaは、米国Microsoft Corporationの米国およびその他の国における登録 商標または商標です。
- .NET Framework は、米国 Microsoft Corporation の米国およびその他の国における登録商標または商標です。
- Adobe<sup>®</sup>Reader は、Adobe Systems Incorporated (アドビ システムズ社)の米国ならびに他の国における商標または 登録商標です。
- Google、Googleロゴ、およびGoogleマップは、Google Inc.の商標または登録商標です。
- QRコードは(株)デンソーウェーブの登録商標です。
- 「タビハナ」および「るるぶDATA」の著作権は株式会社JTBパブリッシングが有します。
- ●本説明書に記載されている各種名称、会社名、商品名などは、各社の登録商標または商標です。
- 各社の商標および製品商標に対しては特に注記のない場合でも、当社はこれを十分尊重いたします。